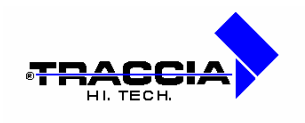

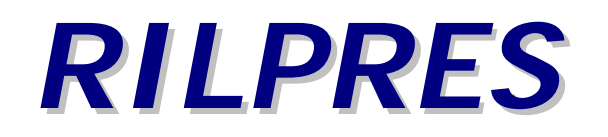

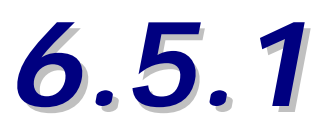

# Manuale Utente

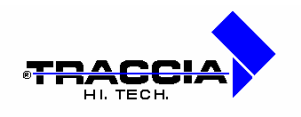

Data revisione del presente documento: 20/06/2005

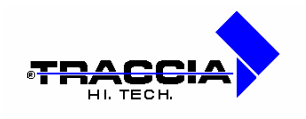

# **INDICE**

| Introduzione – Sicurezza e riservatezza dei dati |                                                                                                    |                                        | 4                                |
|--------------------------------------------------|----------------------------------------------------------------------------------------------------|----------------------------------------|----------------------------------|
|                                                  |                                                                                                    |                                        |                                  |
| 1                                                | Avvio del programma                                                                                                    | pag                                    | 5                                |
|                                                  | <ul> <li>1.1 utilizzo del mouse</li> <li>1.2 avvio del programma</li> <li>1.3 la scheda tipo</li> <li>1.4 immissione dati da tabella</li> <li>1.5 ricerca schede in archivio</li> </ul>                                                           | pag<br>pag<br>pag<br>pag<br>pag        | 5<br>5<br>6<br>8<br>10           |
| 2                                                | Archivi                                                                                                    | pag                                    | 12                               |
|                                                  | <ul> <li>2.1 anagrafica dipendenti</li> <li>2.2 dati generali</li> <li>2.3 utenti Rilpres</li> <li>2.4 sottomenù "tabelle procedura"</li> <li>2.5 sottomenù "tabelle gestione giuridica"</li> <li>2.6 sottomenù "tabelle assegnazione"</li> </ul> | pag<br>pag<br>pag<br>pag<br>pag<br>pag | 12<br>20<br>24<br>26<br>45<br>50 |
| 3                                                | Fasi giornaliere                                                                                                    | pag                                    | 51                               |
|                                                  | <ul> <li>3.1 cartellino interattivo</li></ul>                                                                                                    | pag<br>pag<br>pag<br>pag<br>pag<br>pag | 51<br>58<br>61<br>63<br>65<br>67 |
| 4                                                | Orologi                                                                                                    |                                        |                                  |

4.1 aggiornamento timbrature .....

4.3 aggiorn amento automatico timbrature .....

Nome del presente documento: qual0023.doc

4.2 cancellazione timbrature ..... pag 70

Coop. EDP La Traccia a r.I.- Recinto II Fiorentini, 10 - 75100 Matera - Tel. 0835 336836 Fax 0835 336825 E-mail:info@rilpres.com

Pag. 3

pag 69

pag 70

Sito Web: http://www.rilpres.com

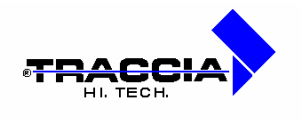

| 5 | Rapportini pag 73                                                                                      |
|---|----------------------------------------------------------------------------------------------------|
|   | 5.1 stampa lista dipendenti<br>pag 73<br>5.2 stampa presenti/assenti                                   |
|   | <ul> <li>pag 74</li> <li>5.3 stampa totali causali</li> <li>pag 76.5.4 stampa tavole di log</li> </ul> |
|   | pag 70 c. r dampa tarolo a log<br>pag 79                                                               |
| 6 | Chiusure periodiche pag 81                                                                             |
|   | 6.1 stampa cartellini                                                                                  |
|   | 6.2 residui ferie e saldi orarari di partenza                                                          |
|   | 6.3 inserimento automatico presenze pag 84                                                             |
| 7 | Utilità pag 85                                                                                         |
|   | 7.1 programmi                                                                                          |
|   | 7.3 ruoli utenti                                                                                       |
|   | 7.4 cambio password                                                                                    |

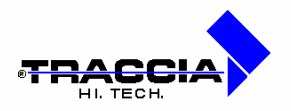

# SICUREZZA E RISERVATEZZA DEI DATI

**RILPRES** permette di soddisfare completamente le sezioni "Sistema di autenticazione informatica", "Sistema di autorizzazione" e "Altre misure di sicurezza" del D.L. 196/2003 – ALLEGATO B. In particolare,

- nome utente e password, creati in ambiente Oracle, consentono di applicare i punti 1, 2, 3, 4 dell'allegato B;
- il sistema impedisce automaticamente di scegliere una password che non abbia almeno 8 caratteri o che contenga riferimenti agevolmente riconducibili al nome dell'operatore, obbliga quest'ultimo a modificare la propria parola chiave al primo accesso e, successivamente, ogni 3 mesi (punto 5 dell'allegato B);
- come previsto dal punto 6 dell'allegato B, il codice per l'identificazione non può essere assegnato ad altri incaricati;
- una tabella che lega gli operatori ai ruoli, permette di disattivare credenziali di autenticazione non utilizzate per un certo periodo di tempo o relative a personale che abbia perso la qualità che consente l'accesso ai dati personali (punti 7 e 8 dell'allegato B);
- **<u>RILPRES</u>** dispone di tabelle che consentono di definire i profili di autorizzazione così come previsto dai punti 12,13,14,15 dell'allegato B.

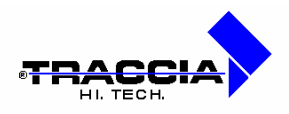

# 1 AVVIO DEL PROGRAMMA

# 1.1 Utilizzo del mouse

Il mouse consente di spostare il puntatore sullo schermo per scegliere rapidamente i comandi, fare clic sui pulsanti e così via. Per spostare il puntatore è sufficiente spostare il mouse sul piano di lavoro.

Il puntatore del mouse ha la forma di una freccia.

Nella tabella che segue vengono descritte alcune tecniche di base per l'utilizzo del mouse. Se il mouse in uso possiede più di un pulsante, usare il pulsante sinistro se non specificato diversamente.

| Per               | Procedura                                                            |
|-------------------|----------------------------------------------------------------------|
| Puntare:          | posizionare il puntatore su un elemento;                             |
| Fare clic:        | puntare su un elemento e quindi premere e rilasciare il pulsante del |
|                   | mouse in successione rapida;                                         |
| Fare doppio clic: | puntare su un elemento e quindi premere e rilasciare due volte il    |
|                   | pulsante del mouse in successione rapida.                            |

# 1.2 Avvio del programma

In questo capitolo vengono descritte le principali caratteristiche della procedura *RILPRES* che è stata interamente sviluppata con l'interfaccia grafica tipo Windows per gestire in maniera facile ed efficace le varie funzioni della procedura.

**RILPRES** è realizzato in maniera tale che al suo avvio viene automaticamente visualizzato il Menù Principale che è stato configurato in una barra dei menu che racchiude tutte le funzioni svolte dalla procedura.

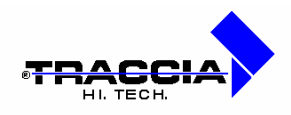

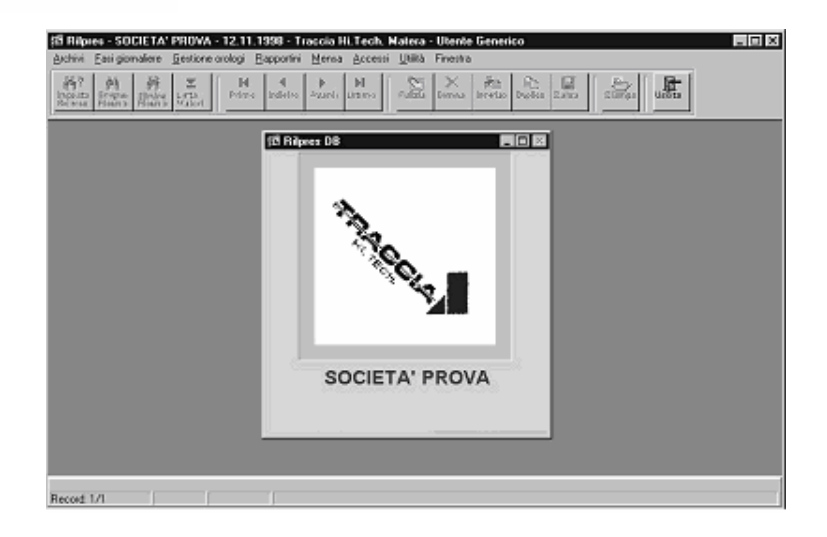

# 1.3 La scheda tipo

La procedura contiene una serie di schede che consentono la gestione degli archivi. Una scheda tipo è quella visualizzata nella figura seguente.

| Dati Rilpres                                                              | Gestione G                             | iuridica 📔 Dati And              | agrafici                                                       | Assegnazioni                                       | i ]           | Assegn / Note    | Non Predefiniti |
|---------------------------------------------------------------------------|----------------------------------------|----------------------------------|----------------------------------------------------------------|----------------------------------------------------|---------------|------------------|-----------------|
| Matricola E<br>22                                                         | Badge<br>12                            | Cognome<br>ALTAFINI              |                                                                | N<br>C                                             | lome<br>IUSEI | PPE              |                 |
| Cod. IN/<br>Codice Lin<br>Tipo Dipender<br>Festiv                         | AIL  1<br>niti  1<br>nite  1<br>ità  1 | X POS<br>X NES<br>X MPI<br>X CAL | SIZIONE UN<br>SUN LIMIT<br>EGATI<br>ENDARIO I                  | IICA<br>E<br>FESTIVITA'                            |               |                  |                 |
| Reparto/Settore<br>Livello<br>Data Ass.<br>Data Lic.<br>Codice<br>Fiscale | 1                                      | 3                                | Sesso<br>M<br>Timbra i<br>Genera<br>Abilitazion<br>Non abilita | C F<br>n Mensa<br>Timbrature<br>e notturno<br>to ▼ |               | 구취스타<br>Fr. Tech | IA              |

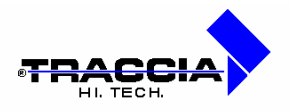

La scheda tipo è composta da una serie di campi nei quali vengono inseriti i dati e da una serie di pulsanti . Tra i pulsanti distinguiamo:

|            | <u>Pulsante</u>    | <u>Funzione</u>                                                                                                    |
|------------|--------------------|----------------------------------------------------------------------------------------------------|
|            |                    |                                                                                                    |
| a)         | Imposta<br>Ricerca | <b>Imposta Ricerca</b> : predisposizione della scheda all'inserimento delle condizioni di ricerca di particolari informazioni sull'archivio correlato;                                          |
| b)         | Esegue<br>Ricerca  | <b>Esegui Ricerca</b> : esecuzione dell'interrogazione sull'archivio correlato tenendo conto di eventuali criteri di ricerca impostati dall'utente mediante il pulsante "Imposta Ricerca";      |
| c)         | Elimina<br>Ricerca | Elimina Ricerca: annullamento dei criteri di ricerca impostati mediante il bottone "Imposta Ricerca";                                                                                           |
| d)         | Lista<br>Valori    | Lista Valori: attiva la visualizzazione dell'oggetto LOV in cui sono elencati valori predefiniti dall'utente in archivi di decodifica;                                                          |
| e)         | Primo              | <b>Prima Scheda</b> : visualizza e posiziona il cursore sul primo del set di schede estratte dal database;                                                                                      |
| f)         | Indietro           | Scheda Precedente: visualizza e posiziona il cursore sulla scheda precedente a quella attualmente visualizzata o selezionata;                                                                   |
| g)         | Avanti             | Scheda Precedente: visualizza e posiziona il cursore sulla scheda successiva a quella attualmente visualizzata o selezionata;                                                                   |
| h)         | <b>V</b> Itimo     | Ultima Scheda: visualizza e posiziona il cursore sull'ultima del set di schede estratte dal database;                                                                                           |
| i)         | Pulizia            | Pulizia Scheda: elimina da video tutti i dati presenti sulla scheda<br>attiva, tale azione <u>non effettua</u> la cancellazione dal database anche se<br>si usa in seguito il pulsante "Salva"; |
| <b>I</b> ) | Elimina            | Elimina Scheda: elimina da video tutti i dati presenti sulla scheda<br>attiva, tale azione <u>effettua</u> la cancellazione dal database se si usa in<br>seguito il pulsante "Salva";           |

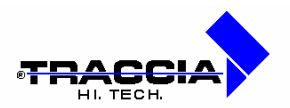

| m)         | inserisci     | Inserisci Scheda: inserisce una scheda vuota dopo quella su cui è posizionato attualmente il cursore;                  |
|------------|---------------|----------------------------------------------------------------------------------------------------|
| n)         | B⊒<br>Duplica | <b>Duplica Record</b> : crea una scheda esattamente uguale a quella su cui è posizionato attualmente il cursore;       |
| 0)         | Salva         | <b>Salva</b> : salva nel database tutte le operazioni di inserimento, modifica o cancellazione effettuate dall'utente; |
| p)         | Stampa        | Stampa: avvia l'esecuzione dei rapportini dalle maschere dedicate all'inserimento dei parametri di stampa;             |
| <b>q</b> ) | Uscita        | Uscita: effettua l'uscita dalla scheda attiva o dall'intera applicazione;                                              |

In ogni scheda l'ultimo rigo della videata riporta un messaggio inerente l'operazione svolta.

# 1.4 Immissione di dati da tabella

Quando si entra in una casella relativa ad un campo per il quale esiste una tabella, ovvero quando compare la scritta **lista dei valori** sull'ultimo rigo della videata, è possibile immettere la voce interessata scorrendo le voci archiviate.

Per richiamare la tabella occorre selezionare dapprima il pulsante visualizzata una finestra contenente la lista di valori.

In tali caselle non è possibile immettere una voce che non sia stata preventivamente inserita nella relativa tabella.

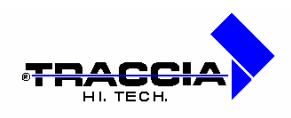

|            | Tiova P   | 0         |       |         |               |
|------------|-----------|-----------|-------|---------|---------------|
| Coonome    | Nome      | Matricola | Badae | Selfore | Data Nascita  |
| SARBARA    | PAOLA     | 00046650  | 00074 | 4405    | 1117070404444 |
| ARTOCO     | CORRADO   | 00141658  | 00343 | 6305    |               |
| BASILISCO  | ENRICO    | 00000042  | 01366 | 4201    |               |
| DASSO      | VITTORID  | 00800030  | 01357 | 0       |               |
| BATINI     | PAGLD     | 00000043  | 01368 | 4401    |               |
| BELLAMA    | AUGLIA    | 00059513  | 10100 | 6201    |               |
| TELLINI    | ANTONID   | 00142562  | 00354 | 4405    |               |
| RERECTION  | GIANUUCA  | 00132867  | 00289 | 11401   |               |
| REBNASCONI | ANNAMARIA | 00068909  | 00146 | 6305    |               |
| FRNSVA     | STEFANIA  | 00150252  | 00432 | 1.1     |               |
| BERSANI    | GIORGIO   | 00032439  | 00037 | 4406    |               |
| Trovs      |           | ОК        |       |         | Am            |

ricerca mirata attraverso la richiesta di una stringa, che potrebbe essere costituita, come nell'esempio visualizzato, dalle prime lettere del cognome.

Descriviamo i passi da seguire:

- premendo il pulsante <sup>Lista</sup> appare la finestra al centro della videata visualizzata nella figura precedente;
- digitando una serie di lettere, minimo una, l'elenco dei valori visualizzati viene ridimensionato in base al criterio di ricerca che si sta impostando, invece, nel caso in cui l'utente voglia ricercare una voce in base a più criteri contemporaneamente, allora deve inserire più lettere intervallate dal carattere '%' e di seguito premere il pulsante 'Trova' (es.: per ricercare il cognome Della Valle, e similari, l'utente può inserire nella casella 'Trova' la seguente stringa De%V%);
- la scelta di un particolare valore avviene premendo il pulsante 'OK', dopo averlo evidenziato, oppure facendo un doppio clic sulla riga corrispondente;
- infine, il dato prescelto viene automaticamente ricopiato nella casella in cui era stato posizionato il cursore.

Al termine delle operazioni di riempimento dei campi sarà sufficiente premere il pulsante

per memorizzare nel database le informazioni inserite.

Salva

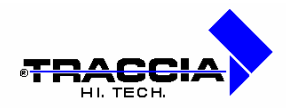

# 1.5 Ricerca schede in archivio

La ricerca delle informazioni appartenenti ad una particolare scheda si effettua con una combinazione d azioni basate sui pulsanti della toolbar e sui campi della scheda. Nel caso l'utente voglia visualizzare, indistintamente, tutte le schede presenti in archivio, non deve

fare altro che selezionare il pulsante Esegue, il quale visualizzerà la prima scheda in denco posizionando il cursore sul primo campo disponibile.

Invece, nel caso in cui l'utente necessita di ricercare delle schede in base a particolari criteri di selezione, allora deve effettuare le seguenti azioni:

mposta 1

- selezionare il pulsante licercal che predispone la scheda all'impostazione di criteri di ricerca;
- inserire nei vari campi della scheda i suddetti criteri, ad esempio, in un campo collegato ad una lista di valori, visualizzare quest'ultima e selezionare il dato desiderato, mentre in campi di tipo testo, inserire una stringa seguita o intervallata dal carattere '%';
- selezionare il pulsante Eseque per verificare la presenza di schede di informazioni in base ai criteri di selezione impostati;

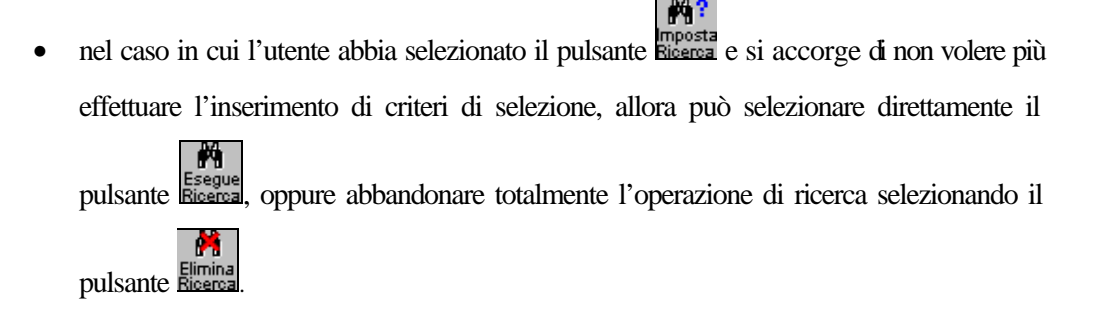

Nella figura seguente viene evidenziato un esempio in cui all'interno della scheda di gestione dell'anagrafica dei dipendenti, l'utente ha dapprima impostato la ricerca mediante il pulsante 'Imposta Ricerca', e di seguito ha selezionato il pulsante 'Lista Valori' per poter selezionare un particolare dipendente. A fronte di quest'ultima operazione, ha fatto seguito la selezione

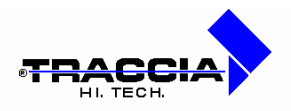

del pulsante 'Esegui Ricerca' che in automatico visualizza tutte le informazioni contenute nella scheda relativa al dipendente prescelto.

| Dati Rilpres | Gestione G | uridica   Dati Anagra | rici Assegna | azioni    | Assegn , |         | Non Predefiniti | 1       |
|--------------|------------|-----------------------|--------------|-----------|----------|---------|-----------------|---------|
| atricola     | Badge      | Cognome               |              | Nome      | 9        |         |                 |         |
| ista Anagra  | fica       |                       |              |           |          |         |                 |         |
|              |            | Trova                 | %            |           |          |         |                 |         |
| Cognome      |            | Nome                  | N            | 1atricola | Badge    | Settore | Data Nascita    |         |
| ALTAFINI     |            | GIUSEPPE              |              | 22        | 12       | 1       |                 |         |
| ALTOBELLI    |            | ALESSANDRO            |              | 31        | 7        | 1       |                 |         |
| BERARDONE    |            | SARA                  |              | 35        | 13       | 1       |                 |         |
| BERGOMI      |            | GIUSEPPE              |              | 39        | 9000     | 1       |                 |         |
| BIANCHI      |            | BIAGINO               |              | 24        | 11       | 1       |                 |         |
| MARESCA      |            | ALESSANDRO            |              | 30        | 10       | 1       |                 |         |
| ROSSI        |            | EUSTACHIO             |              | 32        | 2        | 1       |                 |         |
| ROSSI        |            | MARIA                 |              | 40        | 9001     | 1       |                 |         |
| RUTA         |            | MARIA TERESA          |              | 27        | 6        | 1       |                 |         |
| VERDI        |            | ANGELA                |              | 26        | 4        | 1       |                 |         |
| ZENGA        |            | GUALTERIO             |              | 4         | 8        | 1       |                 |         |
| 4            |            |                       |              |           |          |         |                 | ×       |
| 2<br>        |            |                       |              | 16        |          |         |                 |         |
| Trova        |            |                       | OK           |           |          |         |                 | 0.000 U |
|              |            |                       |              | _         |          |         |                 |         |
|              |            |                       |              |           |          |         |                 |         |

Selezione da lista valori

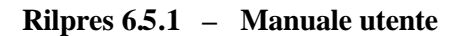

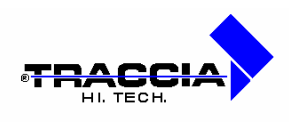

# 2 ARCHIVI

# 2.1 Anagrafica dipendenti

Questa è la scheda per l'inserimento/interrogazione dei dati anagrafici relativi a ciascun dipendente suddivisi in cinque raggruppamenti di informazioni. Il primo raggruppamento di informazioni è quello relativo ai dati utili alla procedura Rilpres.

| Dati Rilpres                                                            | Gestione Giuridia   | a Dati Anagrafici                           | Assegnazioni                                             | Assegn / Note | Non Predefiniti |
|-------------------------------------------------------------------------|---------------------|---------------------------------------------|----------------------------------------------------------|---------------|-----------------|
| Matricola                                                               | Badge               | Cognome                                     | Nom                                                      | e             |                 |
| 24                                                                      | 11                  | BIANCHI                                     | BIAG                                                     | NO            |                 |
| Cod. IN                                                                 | AIL 1               |                                             | JNICA                                                    |               |                 |
| Codice Lir                                                              | niti 1              | NESSUN LIM                                  | ITE                                                      |               |                 |
| Tipo Dipende                                                            | nte 1               | IMPIEGATI                                   |                                                          |               |                 |
| Festi                                                                   | vità 1              |                                             | D FESTIVITA'                                             |               |                 |
| Reparto/Settore<br>Livelle<br>Data Ass<br>Data Lic<br>Codice<br>Fiscale | e 1<br>0 01.07.1991 | Sess<br>M<br>Timbra<br>Genera<br>Abilitazio | o F<br>a in Mensa<br>a Timbrature<br>ne notturno<br>tato |               |                 |

Anagrafica dipendenti "Dati Rilpres"

Tali dati sono:

| Campo | Descrizione |
|-------|-------------|
|       |             |

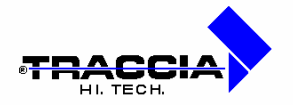

| Matricola:       | matricola del dipendente. Va impostato un numero che                 |
|------------------|----------------------------------------------------------------------|
|                  | identifichi univocamente il dipendente. Tipicamente si               |
|                  | imposta la matricola riportata sul libro paga.; Nel caso si          |
|                  | gestiscano dipendenti di aziende diverse la matricola deve           |
|                  | essere composta da un codice che identifichi l'azienda               |
|                  | seguito da un codice che identifichi il dipendente.                  |
|                  | Esempio                                                              |
|                  | <b>001</b> <u>00015</u> Azienda 1 Matricola 15                       |
|                  | <b>002</b> <u>00015</u> Azienda 2 Matricola 15                       |
|                  | La definizione della multiaziendale viene svolta nella tabella       |
|                  | Dati generali tramite la tab Multiazienda.                           |
| Badge:           | numero del badge consegnato al dipendente. Per la                    |
|                  | numerazione dei badge è preferibile assegnare un                     |
|                  | progressivo svincolato da qualsiasi altra                            |
|                  | numerazione preesistente in azienda. Se un                           |
|                  | dipendente smarrisse il badge, si potrà sostituirlo con              |
|                  | un nuovo numero, evitando che il badge smarrito                      |
|                  | possa ancora essere utilizzato;                                      |
| Cognome, Nome:   | cognome e nome del dipendente;                                       |
| Sesso:           | sesso del dipendente;                                                |
| Codice INAIL:    | posizione INAIL del dipendente all'interno dell'azienda (dato        |
|                  | tabellare, gestito alla voce di menù: Archivi (D) Tabelle            |
|                  | Procedura D Posizioni Inail);                                        |
| Codice Limiti:   | limiti massimi sulle causali di assenza per ciascun dipendente       |
|                  | (dato tabellare, gestito alla voce di menù: Archivi $\oplus$ Tabelle |
|                  | Procedura D Limiti Causali);                                         |
| Tipo Dipendente: | qualifica del dipendente (dato tabellare, gestito alla voce di       |
|                  | menù: Archivi O Tabelle Procedura O Tipologia                        |
|                  | Dipendenti);                                                         |

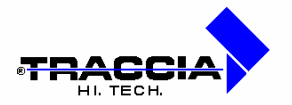

| Festività:             | calendario delle festività associato a ciascun dipendente (dato |  |  |  |  |
|------------------------|-----------------------------------------------------------------|--|--|--|--|
|                        | tabellare, gestito alla voce di menù: Archivi O Tabelle         |  |  |  |  |
|                        | Procedura D Calendario Festività);                              |  |  |  |  |
| Reparto/Settore:       | reparto o settore in cui è attualmente occupato il dipendente   |  |  |  |  |
|                        | (dato di sola visualizzazione);                                 |  |  |  |  |
| Livello:               | livello retributivo del dipendente;                             |  |  |  |  |
| Data Assunzione:       | data di assunzione del dipendente;                              |  |  |  |  |
| Data Licenziamento:    | data dell'eventuale licenziamento del dipendente;               |  |  |  |  |
| Calcolo Turno:         | verifica la tipologia di turno al quale è stato associato il    |  |  |  |  |
|                        | dipendente (utilizzato nel calcolo turno automatico);           |  |  |  |  |
| Codice Fiscale:        | codice fiscale del dipendente;                                  |  |  |  |  |
| Timbra in Mensa:       | se selezionato, implica che il dipendente deve timbrare         |  |  |  |  |
|                        | quando si reca in mensa;                                        |  |  |  |  |
| Genera Timbrature:     | se attivato, consente di gestire i dipendenti che timbrano una  |  |  |  |  |
|                        | volta sola al giorno e tale timbratura vale come presenza per   |  |  |  |  |
|                        | l'intero arco della giornata (Es.: quadri);                     |  |  |  |  |
|                        | nel cartellino dipendente anziché stampare la timbratura,       |  |  |  |  |
|                        | verrà inserita una dicitura a scelta dell'utente (Es.:          |  |  |  |  |
|                        | "presente").                                                    |  |  |  |  |
| Abilitazione Notturno: | se abilitato, implica che il dipendente può svolgere turni      |  |  |  |  |
|                        | notturni. In presenza di timbrature dispari nella giornata la   |  |  |  |  |
|                        | prima timbratura del giorno successivo viene agganciata         |  |  |  |  |
|                        | come uscita al fine di eseguire il calcolo. E' prioritario      |  |  |  |  |
|                        | rispetto al campo Calcolo Notturno della tabella Tipologia      |  |  |  |  |
|                        | Dipendenti;                                                     |  |  |  |  |

Il secondo raggruppamento di informazioni visualizzato nella figura seguente è quello relativo ai dati giuridici del dipendente.

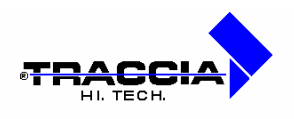

| Dati Rilpres               | Gestione Giuridica | Dati Anagrafici | Assegnazioni | Assegn / Note    | Non Predefiniti |
|----------------------------|--------------------|-----------------|--------------|------------------|-----------------|
| Matricola E                | adge Co            | ognome          | Nom          | ne               |                 |
| .4 1                       | 1 BI               | ANCHI           | BIAC         | 9INO -           |                 |
| Stato Civ                  | vile               | <b>_</b>        |              |                  |                 |
| Titolo Stu                 | dio                | <b>_</b>        |              |                  |                 |
| Profilo Assunzio<br>(Disag | ne<br>io)          | <b>_</b>        |              |                  |                 |
| Categoria Prote            | etta               | <b>_</b>        |              |                  |                 |
| Profilo Attu<br>(Prestazio | ale<br>ni)         |                 |              |                  |                 |
|                            | Anzianità Prec.    | Grad. Anzianità | Ruolo        | Decorrenza Giuri | dica            |
|                            |                    |                 |              |                  |                 |

## Anagrafica dipendenti "Dati Giuridici"

Tali dati sono:

| <u>Campo</u>        | Descrizione                                                     |  |
|---------------------|-----------------------------------------------------------------|--|
|                     |                                                                 |  |
| Stato Civile:       | stato civile del dipendente (dato tabellare, gestito alla voce  |  |
|                     | di menù: Archivi $\Phi$ Tabelle Gestione Giuridica $\Phi$ Stato |  |
|                     | Civile);                                                        |  |
| Titolo di Studio:   | titolo di studio del dipendente (dato tabellare, gestito alla   |  |
|                     | voce di menù: Archivi $\Phi$ Tabelle Gestione Giuridica $\Phi$  |  |
|                     | Titolo di Studio);                                              |  |
| Profilo Assunzione: | profilo in cui viene inquadrato il dipendente all'atto          |  |
|                     | dell'assunzione (dato tabellare, gestito alla voce di           |  |
|                     | menù: Archivi $\Phi$ Tabelle Gestione Giuridica $\Phi$          |  |
|                     | Profili);                                                       |  |

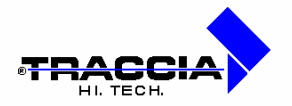

| Categoria Protetta:   | eventuale categoria protetta assegnata al dipendente (dato     |
|-----------------------|----------------------------------------------------------------|
|                       | tabellare, gestito alla voce di menù: Archivi (D) Tabelle      |
|                       | Gestione Giuridica D Categorie Protette);                      |
| Profilo Attuale:      | profilo in cui è inquadrato il dipendente eventualmente        |
|                       | diverso da quello di assunzione (dato tabellare, gestito alla  |
|                       | voce di menù: Archivi $\Phi$ Tabelle Gestione Giuridica $\Phi$ |
|                       | Profili);                                                      |
| Anzianità Preced.:    | data assegnazione a precedente qualifica;                      |
| Grado Anzianità:      | data assegnazione a qualifica attuale;                         |
| Ruolo:                | decodifica Ruolo interna all'azienda;                          |
| Decorrenza Giuridica: | data di deliberazione all'assunzione del dipendente.           |

Il terzo raggruppamento, visualizzato in figura seguente, facente parte dell'anagrafica dipendenti è quello relativo ai dati prettamente anagrafici del dipendente.

| atricola   | Badge    | Cognome   | Nome    |           |
|------------|----------|-----------|---------|-----------|
| 4          | 11       | BIANCHI   | BIAGINO |           |
| Data       | Luogo    | Nascita   |         | Provincia |
| Indirizzo  |          | Residenza |         | Quartiere |
| Luogo      |          |           |         | Provincia |
| Cap.       | Telefono |           |         | _         |
| Indirizzo  |          | Domicilio |         | Quartiere |
| l<br>Luogo |          |           |         | Provincia |
| l<br>Cap.  | Telefono |           |         |           |

Anagrafica dipendenti "Dati Anagrafici"

Tali dati sono:

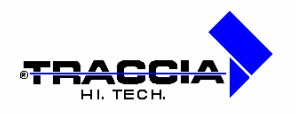

| Campo                  | Descrizione                                                    |
|------------------------|----------------------------------------------------------------|
|                        |                                                                |
| Data di Nascita:       | data di nascita del dipendente;                                |
| Luogo di Nascita:      | luogo di nascita del dipendente;                               |
| Provincia di Nascita:  | provincia di appartenenza del luogo di nascita del             |
|                        | dipendente;                                                    |
| Indirizzo (Residenza): | indirizzo di residenza del dipendente;                         |
| Quartiere (Residenza): | quartiere a cui appartiene l'indirizzo di residenza del        |
|                        | dipendente;                                                    |
| Luogo (Residenza):     | luogo di residenza del dipendente;                             |
| Provincia (Residenza): | provincia di appartenenza del luogo di residenza del           |
|                        | dipendente;                                                    |
| C.A.P. (Residenza):    | codice di avviamento postale relativo al luogo di residenza    |
|                        | del dipendente;                                                |
| Telefono (Residenza):  | numero di telefono associato alla residenza del dipendente;    |
| Indirizzo (Domicilio): | indirizzo in cui è domiciliato il dipendente;                  |
| Quartiere (Domicilio): | quartiere a cui appartiene l'indirizzo in cui è domiciliato il |
|                        | dipendente;                                                    |
| Luogo (Domicilio):     | luogo in cui è domiciliato il dipendente;                      |
| Provincia (Domicilio): | provincia di appartenenza del luogo in cui è domiciliato il    |
|                        | dipendente;                                                    |
| C.A.P. (Domicilio):    | codice di avviamento postale relativo al luogo di residenza    |
|                        | del dipendente;                                                |
| Telefono (Domicilio):  | numero di tele fono associato alla residenza del dipendente.   |

Il quarto raggruppamento di informazioni, visualizzato in figura seguente, è riferito ad informazioni di fondamentale importanza.

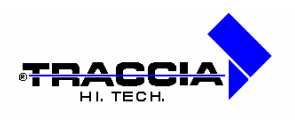

| Dati Rilpres | Gestione Giuridica | Dati Anagrafi | ci Assegnazioni  | Assegn / Note    | e 🔰 Non Predefiniti |
|--------------|--------------------|---------------|------------------|------------------|---------------------|
| atricola     | Badge Co           | ognome        | N                | lome             |                     |
| 4            | 11 BI              | ANCHI         | B                | IAGINO           |                     |
| Reparti ——   |                    |               | 0130.            |                  |                     |
| Reparto      | Descrizior         | ne D          | ata Assegnazione | Nº Protocollo Da | ata Protocollo      |
| 1            | Z REPARTO UNIC     | 0             | 01/07/1981       |                  | -                   |
|              | ×                  |               | Í                |                  |                     |
|              |                    |               |                  | 81. (Š. )        |                     |
| Sequenze Tu  | rno ———            | - ···         |                  | 5                |                     |
| Sequenza     |                    | Descrizione   | 3                | Data Validita    | Prg.Inizio          |
| 2            |                    |               | 1                | 01/01/2001       |                     |
|              | <u></u>            |               |                  |                  |                     |
|              |                    |               |                  | Genera Turnazion | ne                  |
|              |                    |               |                  | O al trala 7     |                     |
| rologio      | A.N.U.L            |               |                  | - Calcolo I      | umo                 |
| Da A         | Anul               | Descrizione   | e Mese/An        | no 🚽 Tipo Turno  | ) Data              |
| 1 9999       | ≤   ≚              |               |                  |                  | A .                 |
| 1 10000 -    |                    |               |                  |                  |                     |

#### Anagrafica dipendenti "Assegnazioni"

Le assegnazioni di reparti, sequenze e orologi sono indispensabili. Prima di poter inserire assegnazioni di tale tipo, occorre registrare i valori possibili nelle rispettive tabelle del sistema, spiegate più avanti. Senza queste assegnazioni, il sistema accetta comunque il dipendente, ma lo stesso non sarà visibile nelle altre funzioni del sistema.

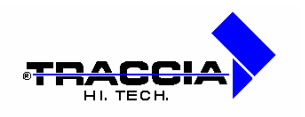

| Dati Rilpres | Gestione G      | iuridica | Dati Anagrafici | Assegnazioni | Assegn / Note | Non Predefiniti |
|--------------|-----------------|----------|-----------------|--------------|---------------|-----------------|
| latricola    | Badge           | Co       | gnome           | Nom          | ie            |                 |
| 4            | 11              | BIA      | ANCHI           | BIAG         | NO            |                 |
|              |                 |          |                 |              |               |                 |
| —Tipi di ma  | turazione ferie | assegn   | ati             |              |               |                 |
| Mese/anr     | no Tipo matur   | razione  |                 |              |               |                 |
|              | _               |          |                 |              | <u>^</u>      |                 |
|              |                 |          |                 |              |               |                 |
|              |                 |          |                 |              | w.            |                 |
|              |                 |          |                 |              |               |                 |
|              |                 |          |                 |              |               |                 |
|              |                 |          |                 |              |               |                 |
|              |                 |          |                 |              |               |                 |
|              |                 |          |                 |              |               |                 |
|              |                 |          |                 |              |               |                 |
| lote         |                 |          |                 |              |               |                 |
|              |                 |          |                 |              |               | -               |
|              |                 |          |                 |              |               |                 |

Anagrafica dipendenti "Assegn / Note"

Queste informazioni vanno indicate se si vuole che il sistema disponga automaticamente del "saldo ferie" del dipendente, inteso come differenza tra ferie spettanti e ferie utilizzate. Prima di poter inserire assegnazioni di tale tipo, occorre registrare i valori possibili nelle rispettive tabelle del sistema, spiegate più avanti.

| Dati Rilpres | Gestione Giuridic | a 🛛 Dati Anagrafici 👘 | Assegnazioni | Assegn / Note | Non Predefinit |
|--------------|-------------------|-----------------------|--------------|---------------|----------------|
| Matricola    | Badge             | Cognome               | Norr         | ie            |                |
| 22           | 12                | ALTAFINI              | GIU          | BEPPE         |                |
|              |                   |                       |              |               |                |
|              |                   |                       |              |               |                |
|              | TARGA AUTO AUT    | ORIZZATA              |              |               | 1              |
|              | TIPC              |                       |              |               | 2              |
|              |                   |                       |              |               | 3              |
|              |                   |                       |              |               | 4              |
|              |                   |                       |              |               | 5              |
|              |                   |                       |              |               |                |
|              |                   |                       |              |               | 6              |
|              |                   |                       |              |               | 6              |

## Anagrafica dipendenti "Non Predefiniti"

| Coop. EDP La Traccia a r.l. – Re | cinto II Fiorentini, 10 – 75100 Matera - Tel. 08 | 335 336836 Fax | 0835 336825 | E-mail:info@rilpres.com |
|----------------------------------|--------------------------------------------------|----------------|-------------|-------------------------|
| Sito Web: http://www.rilpres.com | Nome del presente documento: qual002             | 3.doc          | Pag.        | 20                      |

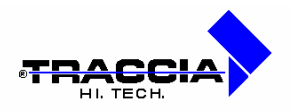

# 2.2 Dati generali

All'interno della presente funzione l'utente ha la possibilità di impostare dei parametri generali utili al funzionamento della procedura. Di seguito vengono visualizzate cinque immagini contenenti le varie videate che compongono i dati generali.

| Azienda     | Immagini      | Timbrature | Anagrafica | Tipi Giorno | Multiazien |
|-------------|---------------|------------|------------|-------------|------------|
| Nome Azienc | la            |            |            |             |            |
| ASSOCIAZIO  | NE PROVINCIAI | _ЕМТ       |            |             |            |
|             |               |            |            |             |            |
|             |               |            |            |             |            |

#### Dati Generali "Azienda"

| Campo    | Descrizione                                                                  |
|----------|------------------------------------------------------------------------------|
|          |                                                                              |
| Azienda: | nome dell'azienda che comparirà sia nell'intestazione delle finestre a video |
|          | che sulle stampe.                                                            |

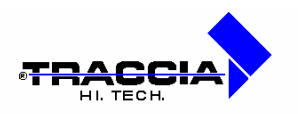

| Dati Generali                                      |              |
|----------------------------------------------------|--------------|
| Azienda Immagini Timbrature Anagrafica Tipi Giorno | Multiazienda |
| Percorso Immagini                                  |              |
| .\foto                                             |              |
| Tipo Immagini<br>Ibmp                              |              |
| Versione<br>6i                                     |              |
|                                                    |              |

# Dati Generali "Immagini"

I dati presenti nella finestra sono:

| Campo              | Descrizione                                                          |
|--------------------|----------------------------------------------------------------------|
|                    |                                                                      |
| Percorso Immagini: | identificativo della risorsa di rete (directory) dove sono contenute |
|                    | le immagini dei dipendenti da inserire in anagrafica;                |
| Tipo Immagini:     | tipologia del formato delle immagini (GIF, BMP, ecc.).               |
| Versione:          | versione di Rilpres installata                                       |

| Azienda Imm           | agini Timbrature Ana | grafica 🛛 Tipi Giorno | Multiazienda |
|-----------------------|----------------------|-----------------------|--------------|
| ercorso file timbratu | ire                  |                       |              |
| \RILPRES\TMAS\P       | OLLING.FL            |                       |              |
|                       | Intervallo minimo    |                       |              |
| imbrature             | Mensa                | Accessi               |              |
| 0:05                  |                      |                       |              |
|                       |                      |                       |              |

Dati Generali "Timbrature"

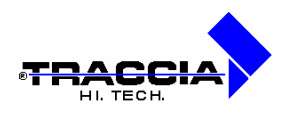

I dati presenti nella finestra sono:

| Campo            | Descrizione                                                               |
|------------------|---------------------------------------------------------------------------|
|                  |                                                                           |
| File Timbrature: | identificativo della risorsa di rete (directory) dove è contenuto il file |
|                  | delle timbrature provenienti dai terminali orologio;                      |
| Int. Timbrature: | intervallo minimo di tempo che deve trascorrere tra una timbratura        |
|                  | e la seguente;                                                            |
| Int. Mensa:      | intervallo minimo di tempo che deve trascorrere tra una timbratura        |
|                  | e la seguente in mensa;                                                   |
| Int. Accessi:    | intervallo minimo di tempo che deve trascorrere tra una timbratura        |
|                  | e la seguente per gli accessi;                                            |

| zienda | Immagini Timbr            | ature Anagrafica         | Tipi Giorno | Multiazienda |
|--------|---------------------------|--------------------------|-------------|--------------|
| Sig    | nificato delle colonne no | n predefinite dell'Anagr | afica       |              |
|        | TARGA AUTO AUTOR          | IZZATA                   | 1           |              |
|        | TIPO PATENTE              |                          | 2           |              |
|        |                           |                          | 3           |              |
|        |                           |                          | 4           |              |
|        |                           |                          | 5           |              |
|        |                           |                          | 6           |              |
|        |                           |                          | 7           |              |
|        |                           |                          | 8           |              |

#### Dati Generali "Dati Definibili"

| Campo    | Descrizione                                                                                                    |
|----------|----------------------------------------------------------------------------------------------------|
|          |                                                                                                    |
|          |                                                                                                    |
| Coop. El | DP La Traccia a r.l Recinto II Fiorentini, 10 - 75100 Matera - Tel. 0835 336836 Fax 0835 336825 E-mail:info@rilpres.com |

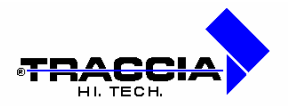

| Colonne: | definizione di campi utili alla realizzazione di funzioni non previste in Rilpres, |
|----------|------------------------------------------------------------------------------------|
|          | ma utili a particolari esigenze del cliente; tali campi compaiono nella quinta     |
|          | videata dell'anagrafica dipendenti                                                 |

| Azienda | Immagini   | Timbrature     | Anagrafica   | Tipi Giorno | Multiazienda |
|---------|------------|----------------|--------------|-------------|--------------|
|         | Lavorativi | Non Lavorativi | Festivi<br>F |             |              |

# Dati Generali "Tipi Giorno"

| Campo           | Descrizione                                                             |
|-----------------|-------------------------------------------------------------------------|
|                 |                                                                         |
| Lavorativi:     | indica quali simboli, non presenti nelle altre due colonne, individuano |
|                 | i giorni lavorativi;                                                    |
| Non Lavorativi: | indica quali simboli, non presenti nelle altre due colonne, individuano |
|                 | i giorni non lavorativi;                                                |
| Festivi:        | indica il simbolo, non presente nelle altre due colonne, che individua  |
|                 | i giorni festivi.                                                       |

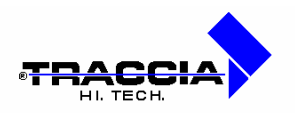

| zienda | Immagini | Timbrature | Anagrafica | Tipi Giorno | o Multiazie | enda   |
|--------|----------|------------|------------|-------------|-------------|--------|
|        |          |            | P          | osizione in |             |        |
|        | Azienda  |            |            | Matricola I | Lunghezza   | Valore |
|        |          |            |            |             |             |        |
|        |          |            |            | <u> </u>    |             |        |
|        |          |            |            | -           |             |        |
|        |          |            |            |             |             |        |
|        |          |            |            |             |             |        |

#### Dati Generali "Multiazienda"

| Campo        | Descrizione                                                            |
|--------------|------------------------------------------------------------------------|
|              |                                                                        |
| Azienda:     | denominazione dell'azienda;                                            |
| Posizione in | Indica la posizione di partenza all'interno della matricola del codice |
| Matricola:   | identificativo dell'azienda; La posizione va determinata a partire     |
|              | dalla destra del campo matricola.                                      |
| Lunghezza:   | Lunghezza del codice identificativo dell'azienda.                      |
| Valore:      | Codice identificativo dell'azienda.                                    |

# 2.3 Utenti Rilpres

All'interno della presente funzione vengono gestiti gli utenti che avranno accesso all'applicativo Rilpres. Tali utenti vengono definiti come ruolo di accesso alle funzioni all'interno della procedura. In questa funzione agli utenti vengono assegnati uno o più raggruppamenti. Per ogni elemento assegnato e' possibile indicare se si dispone del privilegio di scrittura o meno.

In tal modo un utente e' abilitato esclusivamente alla visione dei dati ma non alla modifica.

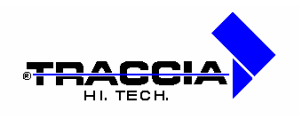

| 🖫 Utenti /Raggruppamento 🔤 🔲 |          |                               |      |  |
|------------------------------|----------|-------------------------------|------|--|
| Utente                       | Raggrupp | Scrittura                     |      |  |
| UTENTET                      | 0        | NON ANCORA INSERTI IN REPARTO | R    |  |
| UTENTE1                      | 99       | DITTA PROVA                   | Г    |  |
| UTENTE2                      | 1000     | REPARTO 1000/1015             | R    |  |
| UTENTES                      | 2021     | REPARTO 2021                  | Г    |  |
| UTENTE4                      | 7000     | REPARTO 7000                  | R    |  |
| 5                            |          | -í                            |      |  |
|                              |          | _[                            |      |  |
|                              |          | 1                             |      |  |
|                              |          | 1                             | E    |  |
|                              |          | 1                             | Г    |  |
|                              |          | 1                             | п    |  |
|                              |          | 1                             | п    |  |
|                              | _i       | 1                             | Г    |  |
|                              | 1        | -î                            | Г    |  |
|                              | _i       | -î.                           | E .4 |  |

## Utenti Rilpres/Raggruppamenti

| <u>Campo</u>    | Descrizione                                                |  |
|-----------------|------------------------------------------------------------|--|
|                 |                                                            |  |
| Utente:         | utenti che avranno accesso all'applicativo Rilpres;        |  |
| Raggruppamento: | raggruppamenti di reparti a cui può accedere l'utente;     |  |
| Scrittura:      | se abilitato, implica la facoltà dell'utente ad effettuare |  |
|                 | modifiche all'interno della base dati.                     |  |

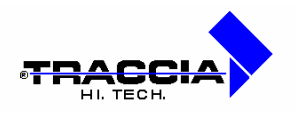

# 2.4 Sottomenù "tabelle procedura"

| Archivi                 | Fasi giornaliere                        | Orologi | Rapportini                                                                                                    | Chiusu                                               | re perioc       | liche U             | ti |
|-------------------------|-----------------------------------------|---------|----------------------------------------------------------------------------------------------------|------------------------------------------------------|-----------------|---------------------|----|
| Anag<br>Dati (<br>Uteni | prafica<br>generali<br>ti/Raggruppament | ti 📘    | Primo                                                                                                    | <b>∢</b><br>Indietro                                 | Avanti          | <b>⊳l</b><br>Ultimo | Ī  |
| Tabe                    | lle procedura                           | Þ       | Reparti                                                                                                    |                                                      |                 |                     | F  |
| Tabe                    | lle gestione giurid                     | ica 🕨   | Raggruppar                                                                                                    | menti                                                |                 |                     | I  |
| Tabe                    | lle assegnazione                        | •       | Turni                                                                                                    |                                                      |                 |                     | F  |
| Esci                    |                                         |         | Sequenze to<br>Tipologia dij<br>Causali<br>Causali orol<br>Causali prin<br>Limiti causal<br>Calendario I<br>Orologi<br>Posizioni Ina | urno<br>pendenti<br>cipali<br>li<br>festività<br>ail |                 |                     |    |
|                         |                                         |         | Tipi Matura:<br>Orari aggioi                                                                                                    | zione Fei<br>rnamenti                                | rie<br>o automa | itico               | ŀ  |

Sottomenù "Tabelle Procedura"

# Reparti

All'interno della presente funzione l'utente ha la possibilità di gestire l'insieme dei reparti individuati all'interno dell'azienda.

| 18 Reperti |                  |         |                   |     |
|------------|------------------|---------|-------------------|-----|
| Codice     | Descrizione      | Respons | ablie             |     |
| 99         | CESSATI          |         | <u> </u>          | 1   |
| 7000       | (osem)           |         |                   |     |
| 1          | REPARTO DI PROVA | 1980    | PAGLIUCA GLISEPPE |     |
| 1001       |                  |         |                   |     |
| 1301       |                  |         |                   |     |
| 1401       |                  |         |                   | 100 |
| 2001       |                  |         |                   |     |
| 2002       | 1                |         |                   | 18  |
| 2003       |                  |         |                   | -   |

## Reparti aziendali

| <u>Campo</u>              | <u>Descrizione</u>                                                               |                                  |
|---------------------------|----------------------------------------------------------------------------------|----------------------------------|
| Coop. EDP La Trac         | cia a r.l. – Recinto II Fiorentini, 10 – 75100 Matera - Tel. 0835 336836 Fax 083 | 5 336825 E-mail:info@rilpres.com |
| Sito Web: http://www.rilp | res.com Nome del presente documento: qual0023.doc                                | Pag. 27                          |

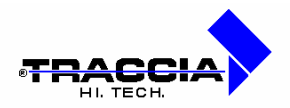

| Codice:       | identificativo numerico del reparto;                                  |
|---------------|-----------------------------------------------------------------------|
| Descrizione:  | descrizione testuale del reparto;                                     |
| Responsabile: | matricola e descrizione del responsabile del reparto (dato tabellare, |
|               | gestito alla voce di menù: Archivi D Anagrafica).                     |

#### Raggruppamenti

Nella presente funzione l'utente è in grado di definire i raggruppamenti di reparti. Questi saranno utili affinché l'utente possa agire contemporaneamente sui dipendenti che appartengono a più reparti. Nella figura seguente viene visualizzato un raggruppamento di esempio che sovrintende a più reparti contemporaneamente. Comunque è bene ricordare che se l'utente vuole operare in maniera mirata su di un solo reparto, non dovrà fare altro che definire un raggruppamento con il solo reparto desiderato.

| ndice          |            |           |          |
|----------------|------------|-----------|----------|
| 62 fi          |            |           |          |
| ×-             |            |           |          |
| Descrizione    |            |           |          |
| DIR.SISTEMI II | NFORMATIVI |           |          |
|                | Da Reparto | A Reparto |          |
|                | 6201       | 6299      | ā 🖂      |
|                |            |           |          |
|                |            |           |          |
|                |            |           |          |
|                | 1.5        |           |          |
|                |            |           |          |
|                |            |           |          |
|                |            |           | <b>T</b> |
|                |            |           |          |

#### Raggruppamenti di reparti

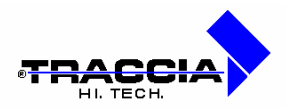

| Campo        | Descrizione                                                            |
|--------------|------------------------------------------------------------------------|
|              |                                                                        |
| Codice:      | identificativo numerico del raggruppamento;                            |
| Descrizione: | descrizione testuale del raggruppamento;                               |
| Da Reparto:  | identificativo numerico del reparto da cui comincia il raggruppamento; |
| A Reparto:   | identificativo numerico del reparto in cui termina il raggruppamento.  |

#### Turni

Consente la gestione dei turni aziendali associati quotidianamente ai singoli dipendenti. In figura seguente è visualizzato un turno di esempio.

| 🚮 Turni                                      |                                                                               |                                                                        |                                                |                                                                      |
|----------------------------------------------|-------------------------------------------------------------------------------|------------------------------------------------------------------------|------------------------------------------------|----------------------------------------------------------------------|
| Codice De                                    | escrizione<br>OLO MATTINO                                                     |                                                                        | Tipo tu                                        | rno                                                                  |
| Calcolo Ore<br>Turno Previs                  | Arrotondamento<br>ste Timbrature                                              | C Riposo Lavorativo C Riposo Lavorativo C Riposo Lavorativo C Riposo L | Arrotondamento                                 | Abbuono                                                              |
| Mensa<br>Ingresso Uscita                     | Abbuono Ore<br>Ingresso Uscita Pre                                            | e Eccedenza<br>Arrotonda- Abbuor<br>mento                              | no Eccedenza 🔽 Applic<br>Minima<br>0.30 🗖 Dopo | a per fascia<br>le ordinarie                                         |
| Ingresso Uscita<br>7.15 14.30<br>14.30 24.00 | Abbuono<br>Ingresso Uscita Fier<br>0.10 7 7 7 7 7 7 7 7 7 7 7 7 7 7 7 7 7 7 7 | Fascia Rigida<br>ssibilità Ingresso Uscita Ing<br>0.30                 | Recupero Massimo E<br>presso UscitaRecupero    | Ccedenza<br>Si No<br>C C C<br>C C C<br>C C C C<br>C C C C<br>C C C V |

## Turni dipendenti

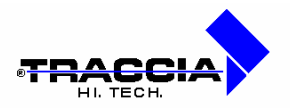

| Campo                 | Descrizione                                                      |
|-----------------------|------------------------------------------------------------------|
|                       |                                                                  |
| Codice:               | identificativo numerico del turno;                               |
| Descrizione:          | descrizione testuale del turno;                                  |
| Tipo Turno:           | Identifica tramite una simbologia a scelta dell'azienda la       |
|                       | tipologia del turno (Esempio :G turno svolto da personale        |
|                       | giornaliero, S turno svolto da personale                         |
|                       | semiturnista);                                                   |
| Calcolo Turno:        | verifica la tipologia di turno al quale è stato associato il     |
|                       | dipendente (utilizzato nel calcolo turno automatico);            |
| Ore Previste:         | numero di ore e minuti lavorativi previsti per il turno;         |
| Arrotonda Timbratura: | numero di minuti o ore a cui si arrotonda per eccesso la         |
|                       | timbratura nel caso quest'ultima sia seguente all'orario di      |
|                       | inizio turno (Es.: supponiamo un turno di otto ore a             |
|                       | cominciare dalle nove del mattino e l'arrotondamento             |
|                       | timbratura è pari a quindici minuti, nel caso in cui il          |
|                       | dipendente effettua la timbratura alle nove e dieci, il          |
|                       | sistema, all'atto del calcolo delle ore lavorate, considera la   |
|                       | timbratura come se fosse stata effettuata alle nove e            |
|                       | quindici);                                                       |
| Lavorativo/Riposo:    | determina se il turno deve essere applicato ad un giorno         |
|                       | lavorativo o di riposo;                                          |
| Tipo Giorno:          | dopo aver determinato se il giorno a cui si applica il turno     |
|                       | è lavorativo o di riposo, bisogna selezionare il simbolo che     |
|                       | identifica la tipologia del giorno (dato tabellare, gestito alla |
|                       | voce di menù: Archivi D Dati Generali);                          |

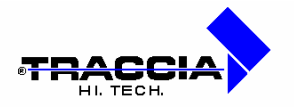

| Arrotonda Ordinarie:    | numero di minuti o ore a cui si arrotonda per difetto il      |
|-------------------------|---------------------------------------------------------------|
|                         | numero di ore e minuti lavorati all'interno di quelle         |
|                         | previste per il turno (Es.: supponiamo un turno di otto ore   |
|                         | con arrotondamento ordinarie di quindici minuti, nel caso     |
|                         | in cui il dipendente lavora per sette ore e cinquanta minuti, |
|                         | allora il sistema considera autonomamente le ore lavorate     |
|                         | pari a sette ore e quarantacinque minuti);                    |
| Abbuono Ordinarie:      | minuti di lavoro concessi al dipendente rispetto alle ore     |
|                         | previste dal turno in accordo con l'entità                    |
|                         | dell'arrotondamento (Es.: supponiamo un turno di otto ore,    |
|                         | un arrotondamento ordinarie di quindici minuti e un           |
|                         | abbuono ordinarie di cinque minuti, nel caso in cui il        |
|                         | dipendente lavora per sette ore e cinquantacinque minuti,     |
|                         | allora il sistema considera le ore lavorate pari a otto);     |
| Ingresso Mensa:         | determina l'ora in cui inizia la pausa mensa per il           |
|                         | dipendente;                                                   |
| Uscita Mensa:           | determina l'ora in cui termina la pausa mensa per il          |
|                         | dipendente;                                                   |
| Abbuono Ingresso Mensa: | minuti di ritardo concessi al dipendente rispetto all'orario  |
|                         | di ingresso in mensa;                                         |
| Abbuono Uscita Mensa:   | minuti di ritardo concessi al dipendente rispetto all'orario  |
|                         | di uscita da mensa;                                           |
| Ore Previste Mensa:     | durata della pausa mensa;                                     |

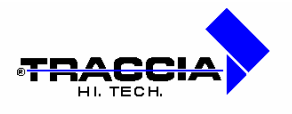

| Arrotonda Eccedenza:      | numero di ore o minuti a cui si arrotonda per difetto la      |
|---------------------------|---------------------------------------------------------------|
|                           | quantità di eccedenza lavorata (Es.: supponiamo un turno      |
|                           | di otto ore ed un arrotondamento eccedenza di trenta          |
|                           | minuti, nel caso in cui il dipendente lavora nove ore e venti |
|                           | minuti, il sistema considera come eccedenza un'ora            |
|                           | soltanto);                                                    |
| Abbuono Eccedenza:        | minuti di lavoro concessi al dipendente da sommare            |
|                           | all'eccedenza lavorata in accordo con l'entità                |
|                           | dell'arrotondamento (Es.: supponiamo un turno di otto ore,    |
|                           | un arrotondamento eccedenza di trenta minuti e un             |
|                           | abbuono eccedenza di cinque minuti, nel caso in cui il        |
|                           | dipendente lavora per nove ore e venticinque minuti, allora   |
|                           | il sistema considera le ore di eccedenza lavorate pari a      |
|                           | una più trenta minuti);                                       |
| Minima Eccedenza:         | quantità minima di ore e minuti per essere considerata        |
|                           | come eccedenza;                                               |
| Applica per Fascia:       | se attivo, l'arrotondamento dell'eccedenza viene applicato    |
|                           | per tutte le fasce di ingresso/uscita, altrimenti viene       |
|                           | applicato sull'eccedenza totale;                              |
| Dopo le ordinarie:        | se attivo, l'eccedenza è calcolata solo dopo le ore previste  |
|                           | dal turno presenti nel campo "Ore Previste";                  |
| Maggiorazioni (R/S/N):    | tipi particolari di calcolo di maggiorazione per il turno,    |
|                           | dove "R" equivale a "Riposo", "S" equivale a "Sosta" e        |
|                           | "N" equivale a nessuna maggiorazione;                         |
| Turno Semifestivo Assoc.: | identificativo di un turno da associare al presente nel caso  |
|                           | in cui il presente turno viene effettuato in un giorno        |
|                           | semifestivo;                                                  |
| Ingresso:                 | ora di inizio del turno;                                      |

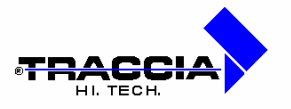

| Uscita:                   | ora di fine del turno;                                          |  |
|---------------------------|-----------------------------------------------------------------|--|
| Abbuono Ingresso:         | minuti di ritardo concessi al dipendente rispetto all'orario    |  |
|                           | di ingresso;                                                    |  |
| Abbuono Uscita:           | minuti di ritardo concessi al dipendente rispetto all'orario    |  |
|                           | di uscita;                                                      |  |
| Flessibilità:             | quantità di tempo, in ore o minuti, che stabilisce la           |  |
|                           | tolleranza per l'ingresso del dipendente (Es.: supponiamo       |  |
|                           | un inizio di turno alle otto del mattino e una flessibilità di  |  |
|                           | un'ora, allora sarà consentito al dipendente timbrare a         |  |
|                           | partire dalle otto fino alle nove);                             |  |
| Fascia Rigida Ingresso:   | orario a partire dal quale il dipendente deve essere            |  |
|                           | obbligatoriamente presente sul posto di lavoro; ricordare       |  |
|                           | che l'assenza fatta in questa fascia è da giustificare, fuori   |  |
|                           | da questa fascia è da recuperare;                               |  |
| Fascia Rigida Uscita:     | orario in cui il dipendente termina il periodo di lavoro in cui |  |
|                           | deve essere obbligatoriamente presente;                         |  |
| <b>Recupero Ingresso:</b> | orario a cominciare dal quale il dipendente può cominciare      |  |
|                           | ad effettuare un periodo di recupero, tale orario deve          |  |
|                           | essere esterno alla fascia oraria ordinaria;                    |  |
| Recupero Uscita:          | orario in cui deve obbligatoriamente terminare il periodo di    |  |
|                           | recupero effettuato dal dipendente;                             |  |
| Massimo Recupero:         | tetto massimo di ore che il dipendente non deve superare        |  |
|                           | nelle ore da recuperare;                                        |  |
| Eccedenza:                | se impostato a 'Si' significa che il tempo trascorso tra        |  |
|                           | l'ingresso e l'uscita impostati per il turno sono da            |  |
|                           | considerarsi di 'Eccedenza', altrimenti vengono                 |  |
|                           | considerati come ore 'Ordinarie'.                               |  |

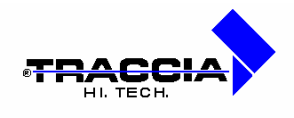

#### Sequenze turno

Nella presente funzione viene gestita la sequenza di turni impostati quotidianamente per il dipendente. Tale impostazione può essere effettuata anche su un periodo di più settimane nel caso ci sia una diversità. Infatti, bisogna inserire i codici turno nell'ordine in cui si susseguono, la sequenza va da sinistra a destra e poi dall'alto in basso, dopo l'ultimo turno si riparte dal primo. Ad esempio, per i turnisti si può impostare la prima settimana con un turno mattutino (6-14), la seconda settimana con un turno pomeridiano (14-22), mentre la terza con un turno notturno (22-6). In figura viene visualizzato un esempio di sequenza turno per dipendenti che effettuano cinque giorni lavorativi alla settimana dal lunedì al venerdì.

| Sequenz | :a           |        |         |          |      |          |          |  |  |
|---------|--------------|--------|---------|----------|------|----------|----------|--|--|
| Codice  | Descr        | izione |         |          |      |          |          |  |  |
| 1       | JGIORNALIERI |        |         |          |      |          |          |  |  |
|         | Lun.         | Mar.   | Mer.    | Gio.     | Ven. | Sab.     | Dom.     |  |  |
|         | 1            | 1      | 1       | 1        | 1    | 100      | 200      |  |  |
|         |              |        |         |          |      |          |          |  |  |
|         |              |        |         |          |      |          |          |  |  |
|         |              |        |         |          |      |          |          |  |  |
|         |              |        |         |          |      | 1        |          |  |  |
|         |              |        |         |          |      |          |          |  |  |
|         |              |        |         |          |      |          |          |  |  |
|         | -            |        |         |          |      | _        |          |  |  |
|         | -            |        |         |          |      |          | <u> </u> |  |  |
|         | <u></u>      |        |         |          |      |          |          |  |  |
|         | -            |        | <u></u> | <u> </u> |      |          |          |  |  |
|         |              |        |         | _        | _    | <u> </u> | <u> </u> |  |  |
|         | -            |        |         |          |      |          | <u> </u> |  |  |
|         | -            |        |         |          |      |          |          |  |  |
|         |              |        |         | 1        |      | 1        |          |  |  |

#### Sequenza turni dipendente

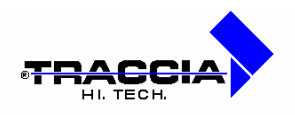

| Campo          | Descrizione                                                 |
|----------------|-------------------------------------------------------------|
|                |                                                             |
| Codice:        | identificativo numerico della sequenza turno;               |
| Descrizione:   | descrizione testuale della sequenza turno;                  |
| Lun. / / Dom.: | turno associato alla giornata (dato tabellare, gestito alla |
|                | voce di menù: Archivi D Tabelle Procedura D Turni).         |

## Tipologie dipendenti

La presente funzione è utile all'utente nella definizione dei vari ruoli da associare ai dipendenti per individuare quale è la loro funzione all'interno dell'azienda. In figura vediamo un esempio di tipologia di dipendenti.

| 🚺 Tipi Dipe  | ndente      |                    |  |
|--------------|-------------|--------------------|--|
| Codice       | Descrizione |                    |  |
| n            | JIMPIEGATI  |                    |  |
| -Calcolo-    |             |                    |  |
| 🔽 Calcolo    |             | 🗖 Calcolo Notturno |  |
| Inizio Notte |             | Fine Notte         |  |
| 22.0         | 0           | 6.00               |  |
| -Stampe-     |             |                    |  |
| ▼ A          | nomalie     | Cartellino         |  |
|              | ïmbrature   | Rapportini         |  |

## Tipologie dipendenti

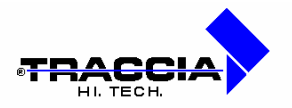

| Campo                | Descrizione                                                      |
|----------------------|------------------------------------------------------------------|
|                      |                                                                  |
| Codice:              | identificativo numerico della tipologia di dipendente;           |
| Descrizione:         | descrizione testuale della sequenza tipologia di dipendente;     |
| Calcolo:             | se attivato indica che dovrà essere effettuato il calcolo        |
|                      | delle ore lavorate per tutti i dipendenti aventi tale tipologia; |
| Calcolo Notturno:    | se attivato indica che in presenza di turni notturni, la prima   |
|                      | timbratura del giorno successivo sarà agganciata ai fini del     |
|                      | calcolo ore come uscita del giorno precedente;                   |
| Inizio Notte:        | ora in cui inizia il periodo lavorativo notturno;                |
| Fine Notte:          | ora in cui termina il periodo lavorativo notturno;               |
| Stampa - Anomalie:   | se attivato indica che per i dipendenti a cui è stata            |
|                      | associata la tipologia in esame, è richiesta la stampa delle     |
|                      | anomalie timbratura;                                             |
| Stampa - Timbrature: | se attivato indica che per i dipendenti a cui è stata            |
|                      | associata la tipologia in esame, è richiesta la stampa delle     |
|                      | timbrature;                                                      |
| Stampa - Cartellino: | se attivato indica che per i dipendenti a cui è stata            |
|                      | associata la tipologia in esame, è richiesta la stampa del       |
|                      | cartellino mensile;                                              |
| Stampa - Rapportini: | se attivato indica che i nomi dei dipendenti a cui è stata       |
|                      | associata la tipologia in esame, saranno stampati nei vari       |
|                      | rapportini;                                                      |

## Causali di assenze/straordinario

La procedura permette di definire le causali per *giustificare* le assenze e *validare* le ore di eccedenza eventualmente effettuate. All'interno del presente archivio ci sono alcune
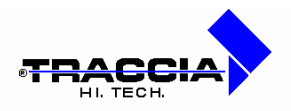

causali già inserite che non possono essere variate o cancellate dall'utente in quanto utili al funzionamento della procedura, ovvero: ORD (ordinarie), DAR (da recuperare), ASS (assenza), ECC (eccedenza), REC (da recuperare), ECCR (eccedenza a recupero). In figura vediamo la definizione di esempio della causale 'Ferie'.

| 🔁 Causal              | i di Asser       | nza/Straordinario           |                        |                       |                    |                             |                           |
|-----------------------|------------------|-----------------------------|------------------------|-----------------------|--------------------|-----------------------------|---------------------------|
| Codice                | BANC             | Z Descrizione               | PERMESS                | O BANCA               |                    |                             |                           |
| Ore<br>Ordinarie      | C+<br>, C-<br>⊙0 | Ore O<br>Eccedenza O        | +<br>-<br>0            | Ore<br>Assenza        | ○ +<br>○ -<br>○ 0  | Ore Assenza<br>Giustificata | © +<br>C -<br>C 0         |
| Valida<br>Riposo      | ⊂ Si<br>⊙ No     | Valida C Si<br>Festivo © No | Valida per<br>Malattia | ⊂ Si<br>⊙ No          | Totalizza<br>Giomi | ⊂Si Caus<br>⊙No Lavo        | sale ⊂ Si<br>prativa ⊙ No |
| Voce<br>Paga [        |                  | Voce<br>Paga 2              |                        | Fipo<br>straordinario | , 🗌                | 🗖 Inserimen                 | to motivazione            |
| Codice C<br>Totalizza | ausale<br>tore   | <b>_</b>                    |                        |                       |                    |                             |                           |

### Causali di giustifica o validazione

Vediamo i campi che compongono la scheda:

| Campo          | <b>Descrizione</b>                                                                                                    |
|----------------|----------------------------------------------------------------------------------------------------|
|                |                                                                                                    |
| Codice:        | identificativo numerico della causale;                                                                                        |
| Descrizione:   | descrizione testuale della causale;                                                                                           |
| Ore Ordinarie: | determina se le ore da giustificare sono da sommare<br>(+), da sottrarre (-) o da ignorare (0) nel monte ore<br>Ordinarie;    |
| Ore Eccedenza: | determina se le ore da giustificare sono da sommare<br>(+), da sottrarre (-) o da ignorare (0) nel monte ore<br>di Eccedenza; |

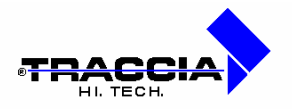

| Ore Assenza:                 | determina se le ore da giustificare sono da sommare      |
|------------------------------|----------------------------------------------------------|
|                              | (+), da sottrarre (-) o da ignorare (0) nel monte ore    |
|                              | delle Assenze;                                           |
| Ore Assenza Giustificata:    | determina se le ore da giustificare sono da sommare      |
|                              | (+), da sottrarre (-) o da ignorare (0) nel monte ore    |
|                              | delle Assenze Giustificate;                              |
| Valida Sabato:               | con S/N viene indicato alla procedura se la causale      |
|                              | e' valida o meno di sabato;                              |
| Valida Domenica:             | con S/N viene indicato alla procedura se la causale      |
|                              | e' valida o meno di domenica;                            |
| Valida Riposo:               | con S/N viene indicato alla procedura se la causale      |
|                              | e' valida o meno nei giorni di riposo;                   |
| Valida Festivo:              | con S/N viene indicato alla procedura se la causale      |
|                              | e' valida o meno nei giorni festivi;                     |
| Totalizzazioni Giorni:       | 'S' indica che in fase di generazione delle voci paga    |
|                              | il totale non sarà espresso in ore ma in giorni;         |
| Voce Paga:                   | indica la voce paga della procedura Paghe a cui          |
|                              | questa causale deve far riferimento;                     |
| Causale valida per malattia: | la lettera 'S' indica, in fase di generazione delle voci |
|                              | paga, che la causale in esame è valida per il calcolo    |
|                              | delle malattie;                                          |
| Causale Lavorativa:          | la lettera 'S' indica, in fase di generazione delle voci |
|                              | paga, che la causale in esame è valida per il calcolo    |
|                              | delle ore lavorative;                                    |
| Codice Causale:              | codice identificativo dell'archivio dei limiti (dato     |
|                              | tabellare, gestito alla voce di menù: Archivi Φ          |
|                              | Tabelle Procedura D Limiti Causali);                     |

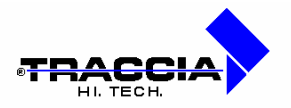

| Tipo Straordinario:      | indica la tipologia di straordinario per il quale è       |  |  |  |
|--------------------------|-----------------------------------------------------------|--|--|--|
|                          | previsto un tetto massimo di ore che non si pu            |  |  |  |
|                          | superare per precisi accordi aziendali; tali limiti sono  |  |  |  |
|                          | impostati all'interno della funzione già descritta .      |  |  |  |
| Inserimento Motivazione: | se attivato, obbliga l'utente, all'interno del cartellino |  |  |  |
|                          | interattivo dipendenti, ad inserire una motivazione per   |  |  |  |
|                          | lo straordinario da giustificare con la presente          |  |  |  |
|                          | causale.                                                  |  |  |  |

### Causali da orologio

Questa scheda permette la correlazione tra le causali numeriche digitate sulla tastiera del terminale orologio e le causali di assenza definite nella tabella delle causali .

| Causale<br>Orologio | Causale Assenza/Straordinari<br>Associata |                    |  |  |  |  |
|---------------------|-------------------------------------------|--------------------|--|--|--|--|
| 1                   | FE                                        | FERIE              |  |  |  |  |
| 2                   | MA                                        | MALATTIA           |  |  |  |  |
| 3                   | PS                                        | PERMESSO SINDACALE |  |  |  |  |
|                     |                                           |                    |  |  |  |  |
|                     |                                           |                    |  |  |  |  |
|                     |                                           |                    |  |  |  |  |
|                     | İ                                         |                    |  |  |  |  |
|                     | Ì                                         |                    |  |  |  |  |
|                     |                                           |                    |  |  |  |  |
|                     | 1                                         | 1                  |  |  |  |  |

### Causali da orologio

Vediamo i campi che compongono la scheda:

| <u>Campo</u>                    | Descrizione                                                                                        |
|---------------------------------|----------------------------------------------------------------------------------------------------|
|                                 |                                                                                                    |
| Coop. EDP La Traccia a r.l. – F | ecinto II Fiorentini, 10 – 75100 Matera - Tel. 0835 336836 Fax 0835 336825 E-mail:info@rilpres.com |

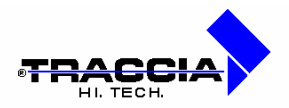

| Causale Orologio:  | identificativo del tasto presente sul terminale orologio;              |
|--------------------|------------------------------------------------------------------------|
| Causale Associata: | identificativo e descrizione della causale di assenza/straordinario    |
|                    | associata al tasto presente sul terminale orologio (dato tabellare,    |
|                    | gestito alla voce di menù: Archivi $\oplus$ Tabelle Procedura $\oplus$ |
|                    | Causali).                                                              |

### Causali principali

All'interno della presente funzione l'utente potrà definire le causali di utilizzo più ricorrente. Tali causali verranno utilizzate nel cartellino interattivo (vedi in seguito) per consentire una più rapida giustifica delle assenze o eccedenze del dipendente e saranno disposte su de i pulsanti. Il massimo numero di causali principali definibili è dieci e nella figura seguente possiamo vederne un esempio.

| osizione | e i  | Codice e Descrizione Causale | Etichetta Pulsante |
|----------|------|------------------------------|--------------------|
| 1        | FE   | FERIE                        |                    |
| 2        | MA   | MALATTIA                     |                    |
| 3        | FS   | SERVIZIO FUORI SEDE          |                    |
| 4        | PR   | PERMESSO RETRIBUITO          |                    |
| 5        | RS   | RECUPERO STRAORDINARI        |                    |
| 6        | PN   | PERMESSO NON RETRIBUITO      |                    |
| 7        | PU   | PUERPERIO                    |                    |
| 8        | AL   | ALLATTAMENTO                 |                    |
| 9        | STRP | STRAORDINARIO A PAGAMENTO    |                    |
| 10       | STRR | STRAORDINARIO A RECUPERO     |                    |

### Causali principali

Esaminiamo i campi che compongono la scheda:

| Campo | Descrizione |
|-------|-------------|
|       |             |
|       |             |

Coop. EDP La Traccia a r.I. - Recinto II Fiorentini, 10 - 75100 Matera - Tel. 0835 336836 Fax 0835 336825 E-mail:info@rilpres.com

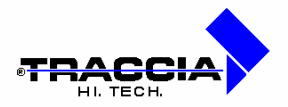

| Posizione:          | numero del pulsante, nel cartellino interattivo, a cui verrà           |  |  |
|---------------------|------------------------------------------------------------------------|--|--|
|                     | associata la causale;                                                  |  |  |
| Causale Associata:  | codice e descrizione della causale di assenza/straordinario            |  |  |
|                     | associata al pulsante presente nel cartellino interattivo (dato        |  |  |
|                     | tabellare, gestito alla voce di menù: Archivi $\Phi$ Tabelle Procedura |  |  |
|                     | Φ Causali);                                                            |  |  |
| Etichetta Pulsante: | nome da dare all'etichetta sovrapposta al pulsante nel cartellino      |  |  |
|                     | interattivo.                                                           |  |  |

## Limiti causali

Questa è la funzione utile all'inserimento/interrogazione dei limiti delle causali di cui vediamo un esempio visualizzato in

| LIM               | ITI PER D        | IPENDE         | NTI GIORN           | ALIERI                   |                  |          |
|-------------------|------------------|----------------|---------------------|--------------------------|------------------|----------|
| Codice<br>causali | Valore<br>Limite | O_re<br>G_iorn | Periodo<br>i Limite | A_nni<br>M_esi<br>G_iorn | Anno<br>i correr | ite      |
| FE                | 35               | G              | 1                   | A                        | S                | <u>^</u> |
| <u> </u>          | <u> </u>         |                |                     |                          |                  |          |
|                   |                  |                |                     |                          |                  |          |
|                   |                  |                |                     |                          |                  |          |
| <u> </u>          |                  |                |                     | -                        |                  |          |
|                   |                  |                |                     |                          |                  |          |
|                   | <u> </u>         | -              | <u> </u>            |                          |                  |          |
|                   |                  |                |                     |                          |                  |          |
|                   |                  |                |                     |                          |                  | -        |
| <u> </u>          |                  |                |                     |                          |                  |          |

| <u>Campo</u> | Descrizione |
|--------------|-------------|
|              |             |

Coop. EDP La Traccia a r.l. - Recinto II Fiorentini, 10 - 75100 Matera - Tel. 0835 336836 Fax 0835 336825 E-mail:info@rilpres.com

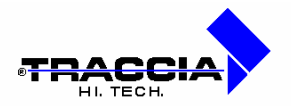

| Codice:           | identificativo del limite causale (presente nell'anagrafica          |  |
|-------------------|----------------------------------------------------------------------|--|
|                   | dipendente);                                                         |  |
| Descrizione:      | descrizione testuale del limite causale;                             |  |
| Causale:          | codice della causale di assenza/straordinario (dato tabellare,       |  |
|                   | gestito alla voce di menù: Archivi O Tabelle Procedura O             |  |
|                   | Causali);                                                            |  |
| Valore Limite:    | valore in ore o giorni oltre cui non si possono più effettuare       |  |
|                   | giustifiche, con la causale selezionata, nel periodo individuato dai |  |
|                   | campi "Periodo Limite" e "Anni/Mesi/Giorni";                         |  |
| Ore/Giorni:       | definizione in ore o giorni del suddetto "Valore Limite";            |  |
| Periodo Limite:   | numero di anni, mesi o giorni all'interno dei quali ha effetto la    |  |
|                   | limitazione impostata;                                               |  |
| Anni/Mesi/Giorni: | definizione in anni, mesi o giorni del suddetto "Periodo Limite";    |  |
| Anno Corrente:    | se impostato a 'S', il controllo viene effettuato solo nell'anno in  |  |
|                   | corso.                                                               |  |

### Calendari festività

Nella presente funzione si ha la possibilità di gestire uno o più calendari di festività aziendali. Tali calendari potranno essere associati a dipendenti che operano in sedi diverse, tenendo quindi conto delle feste patronali.

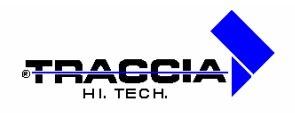

| 1 Codice D | ALENDARIO ROMA |               |                  |        |   |
|------------|----------------|---------------|------------------|--------|---|
| Data       | Descrizione    | Pres_<br>enza | Semi_<br>festivo | Pasqua |   |
| 25/12/1999 | NATALE         | Г             | -                | Ē      | - |
| 29/06/1999 | SANTO PATRONO  | Г             | -                | Г      |   |
| 01/01/1999 | CAPODANNO      | <b></b>       |                  |        |   |
| 25/12/1998 | NATALE         | Г             | Ē                | Г      |   |
| 29/06/1998 | SANTO PATRONO  | Г             | Ē                | Г      |   |
| 01/01/1999 | CAPODANNO      | Г             | Ē.               | Π.     |   |
|            |                | E             |                  |        |   |
|            |                | Г             | E                | E      |   |
|            |                | E             | 17               | Г      |   |
|            |                | Г             | -                | П      | - |

#### Calendario festività

I campi presenti nella finestra sono:

| Campo                     | Descrizione                                                |
|---------------------------|------------------------------------------------------------|
|                           |                                                            |
| Codice:                   | identificativo del calendario;                             |
| Calendario - Descrizione: | descrizione testuale del calendario;                       |
| Data:                     | data della festività;                                      |
| Festività – Descrizione:  | descrizione della festività;                               |
| Presenza:                 | se attivato, indica che nonostante sia un giorno festivo è |
|                           | comunque richiesta la presenza;                            |
| Semifestivo:              | se attivato indica un giorno di tipologia semifestiva;     |
| Pasqua:                   | se attivato indica che la festività indicata è Pasqua.     |

# Terminali orologio installati

All'interno della presente funzione vengono gestiti i terminali orologio che forniscono le timbrature dei dipendenti al sistema Rilpres. Per ognuno d essi viene definita anche la sua

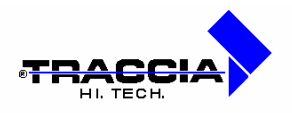

locazione, ovvero se si trova in mensa, ad un ingresso pedonale o presso dei varchi di accesso all'azienda tramite veicoli.

| <u>Campo</u>        | Descrizione                                                           |  |
|---------------------|-----------------------------------------------------------------------|--|
|                     |                                                                       |  |
| Numero:             | identificativo del terminale orologio, dove la prima delle tre cifre  |  |
|                     | indica la linea dati su cui sono montati i terminali, mentre le       |  |
|                     | restanti due cifre individuano il progressivo del terminale           |  |
|                     | installato;                                                           |  |
| Descrizione:        | descrizione testuale del terminale orologio;                          |  |
| Presenze:           | se attivo, determina che il terminale orologio sarà utilizzato per le |  |
|                     | timbrature di ingresso e uscita dei dipendenti;                       |  |
| Mensa:              | se attivo, determina che il terminale orologio è collocato in         |  |
|                     | mensa;                                                                |  |
| Accesso – Ingresso: | se attivo, determina che il terminale orologio è utilizzato per il    |  |
|                     | controllo accessi ed in particolare per un varco di entrata;          |  |
| Accesso – Uscita:   | se attivo, determina che il terminale orologio è utilizzato per il    |  |
|                     | controllo accessi ed in particolare per un varco di uscita.           |  |

# Posizioni INAIL dipendenti

La presente funzione consente la gestione delle posizioni INAIL a cui vengono associati i dipendenti.

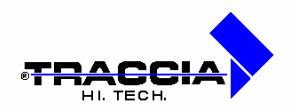

| 纲 Pos | izioni Inail           |          |
|-------|------------------------|----------|
| Codic | e Descrizione          |          |
| 002   | MACCHINE ELETTRICHE    | <u></u>  |
| 003   | FATTORINI E INFERMIERI |          |
| 005   | USO VETTURA            |          |
|       |                        |          |
| -     |                        |          |
|       |                        |          |
| 1     | 1                      |          |
| i —   | 1                      |          |
| Î.    |                        |          |
|       | -i                     | <b>x</b> |
| 30    | 1                      |          |

### Posizioni INAIL

I campi presenti nella finestra sono:

| Campo        | Descrizione                                                                   |
|--------------|-------------------------------------------------------------------------------|
| Codice:      | identificativo della posizione INAIL (utilizzato nell'anagrafica dipendente); |
| Descrizione: | descrizione testuale della posizione INAIL.                                   |

Tipi maturazione ferie

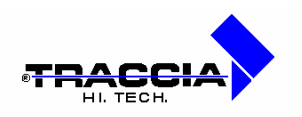

| <b>_</b>             | TIPO MATU                          | RAZIONE STA                         | NDARD                |   |
|----------------------|------------------------------------|-------------------------------------|----------------------|---|
| Anno<br>2001<br>2002 | Giorni Fer<br>maturati<br>28<br>28 | ie Festività<br>soppresse<br>4<br>4 | Permessi<br>maturati | - |
|                      |                                    |                                     |                      |   |
|                      |                                    |                                     |                      |   |

### Tipi maturazione ferie

Qui vanno inseriti tipi maturazione ferie, che poi vanno assegnati ai dipendenti tramite la maschera dell'anagrafica.

# 2.5 Sottomenù "Tabelle Gestione Giuridica"

In figura sono visualizzate le voci del sottomenù "Tabelle Gestione Giuridica" che a sua volta è incluso nel menù "Archivi".

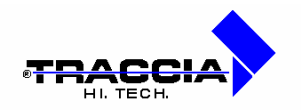

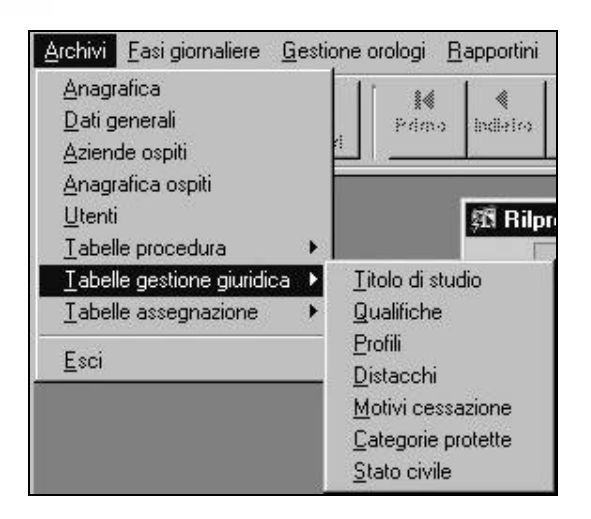

Sottomenù "Tabelle Gestione Giuridica"

### Titoli di studio

All'interno della presente funzione, l'utente ha la possibilità di gestire i titoli di studio acquisiti dai vari dipendenti.

| Campo        | <u>Descrizione</u>                                                                |
|--------------|-----------------------------------------------------------------------------------|
|              |                                                                                   |
| Codice:      | identificativo del titolo di studio (utilizzato nella definizione dell'anagrafica |
|              | dipendente);                                                                      |
| Descrizione: | descrizione testuale del titolo di studio.                                        |

### Qualifiche professionali

All'interno della presente funzione si ha la possibilità di gestire le qualifiche professionali raggiunte dai dipendenti presenti all'interno dell'azienda.

I campi presenti nella finestra sono:

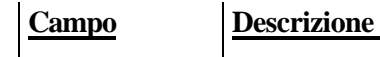

Coop. EDP La Traccia a r.I.- Recinto II Fiorentini, 10 - 75100 Matera - Tel. 0835 336836 Fax 0835 336825 E-mail:info@rilpres.com

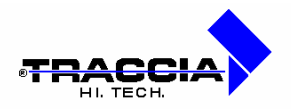

| Codice:      | identificativo della qualifica del dipendente;       |
|--------------|------------------------------------------------------|
| Descrizione: | descrizione testuale della qualifica del dipendente. |

### Profili di assunzione

All'interno della presente funzione si ha la possibilità di gestire i profili da associare ai dipendenti all'atto dell'assunzione e di seguito modificati durante il periodo in cui sono in forza all'azienda.

| 🛱 Profili         |                         | _ 🗆 × |
|-------------------|-------------------------|-------|
| Codice 1          |                         |       |
| Descrizione DIRIG | ENTE RISORSE UMANE      |       |
| Qualifica 2       |                         |       |
| Posti Previsti 1  | Posti Occupati 0        |       |
|                   | C Salariati 💿 Impiegati |       |
|                   |                         |       |

### Profili di assunzione

I campi presenti nella finestra sono:

| Campo        | Descrizione                                                          |  |
|--------------|----------------------------------------------------------------------|--|
|              |                                                                      |  |
| Codice:      | identificativo della qualifica del profilo di assunzione (utilizzato |  |
|              | in anagrafica dipendente);                                           |  |
| Descrizione: | descrizione testuale del profilo di assunzione;                      |  |
| Qualifica:   | codice e descrizione della qualifica (dato tabellare, gestito alla   |  |
|              | voce di menù: Archivi $\Phi$ Tabelle Gestione Giuridica $\Phi$       |  |
|              | Profili);                                                            |  |

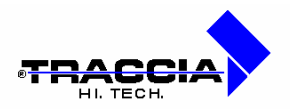

| Posti Previsti:      | numero di persone da assumere con il presente profilo;           |
|----------------------|------------------------------------------------------------------|
| Posti Occupati:      | numero di dipendenti assunti a cui è stato associato il presente |
|                      | profilo;                                                         |
| Salariati/Impiegati: | /                                                                |

### Distacchi

All'interno della presente funzione vengono gestiti i luoghi dove potrebbero essere distaccati i dipendenti fuori dal reparto di appartenenza. In figura viene mostrato un esempio del presente archivio.

| 🖞 Distacch | i                    | _ <b>_</b> |
|------------|----------------------|------------|
| Codice     | Descrizione          |            |
| 1          | SERVIZI DI VIGILANZA | ×          |
| 2          | AUTOPARCO            |            |
| 3          | DISTACCO SINDACALE   |            |
|            |                      |            |
|            |                      |            |
|            |                      |            |
|            |                      |            |
|            |                      | <b>T</b>   |

### Distacchi

I campi presenti nella finestra sono:

| <u>Campo</u> | Descrizione                             |
|--------------|-----------------------------------------|
|              |                                         |
| Codice:      | identificativo del distaccamento;       |
| Descrizione: | descrizione testuale del distaccamento. |

### Motivi di cessazione

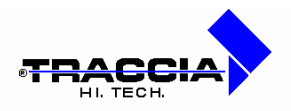

Nella presente funzione vengono gestite le motivazioni per cui un dipendente non è più in forza all'azienda. I campi presenti nella finestra sono:

| Campo        | Descrizione                                    |
|--------------|------------------------------------------------|
|              |                                                |
| Codice:      | identificativo del motivo di cessazione;       |
| Descrizione: | descrizione testuale del motivo di cessazione. |

### Categorie protette

In questa funzione l'utente avrà la possibilità di gestire l'elenco delle categorie protette all'interno delle quali possono essere ricondotti alcuni dipendenti aventi particolari menomazioni.

| Campo        | Descrizione                          |
|--------------|--------------------------------------|
|              |                                      |
| Codice:      | identificativo della categoria       |
| Descrizione: | descrizione testuale della categoria |

### Stato civile

In questa funzione l'utente avrà la possibilità di gestire le posizioni di stato civile di un dipendente

| Campo        | Descrizione                              |
|--------------|------------------------------------------|
|              |                                          |
| Codice:      | identificativo dello stato civile;       |
| Descrizione: | descrizione testuale dello stato civile. |

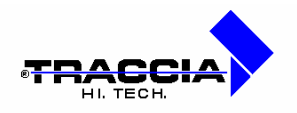

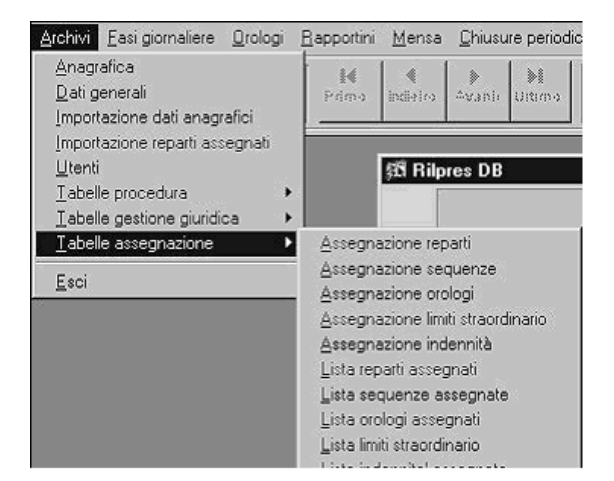

# 2.6 Sottomenù "Tabelle Assegnazione"

Questa sezione, prevista nelle precedenti versioni di Rilpres, pur essendo ancora presente nell'attuale, può essere tranquillamente trascurata. Infatti, ora tutte le funzioni realizzate in questo sottomenù sono attuabili in maniera semplice e compatta nella form dell'anagrafica dipendenti già descritta, precisamente nelle pagine "Assegnazioni" e "Assegn / Note".

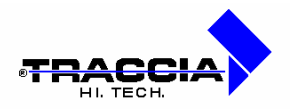

# 3 FASI GIORNALIERE

# 3.1 Cartellino interattivo

La presente funzione consente la correzione di anomalie nelle timbrature di un dipendente in una o più giornate, oppure l'inserimento di timbrature relative a periodi di eventuale mancanza di connessione con i terminali orologio. Come è possibile verificare in figura, la videata si compone di cinque parti di cui, di seguito, viene presentata una breve descrizione:

- la prima, in alto, contiene le informazioni relative al mese, al raggruppamento e al dipendente su cui si vuole operare;
- la seconda parte, posta all'estrema sinistra, contiene una pulsantiera tramite cui si effettua la visualizzazione del dettaglio del periodo prescelto per quindicine di giorni, l'inserimento di nuove timbrature, la giustifica delle timbrature, il calcolo delle ore lavorate nel periodo prescelto, la rigenerazione dei turni;
- di fianco alla pulsantiera appena descritta è presente la terza parte della videata che presenta una griglia contenente i giorni della quindicina del mese impostato; per ognuno di tali giorni viene determinato, in base alla sequenza turno assegnata al dipendente, se il giorno è lavorativo o meno e il turno da effettuare;
- nella zona centrale della videata è presente una seconda griglia contenente le timbrature provenienti dal terminale orologio, le timbrature inserite e le voci di giustifica inserite dall'utente nella quindicina di giorni visualizzata;
- la quinta ed ultima sezione, posta nella parte destra della videata, presenta una terza griglia contenente il dettaglio delle giustifiche effettuate; le prime colonne riportano le causali di sistema (Ordinarie, Assenza, ecc.) di seguito vengono riportate le causali non di sistema (Ferie, Malattia, ecc.) con il numero di ore e minuti giustificati.

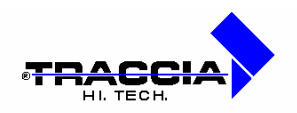

| (B Cartellino | Orologio |            |          |            |            |         |      |      |      |     |     |       |           |
|---------------|----------|------------|----------|------------|------------|---------|------|------|------|-----|-----|-------|-----------|
| Mese-Anno     | jia/1999 | Raggrupp   | amento   |            | X Matrico  | 60      |      | -    |      |     |     |       |           |
| Visualizza    | Giorno   | Tape Turno | Timbrate | ire / Caus | sali e ore | Timbrat | Ord, | Ass. | Ecc. | SIA | SuB | Ass.G | Ecc.G.C   |
| Indietro      | FF       |            |          |            |            |         | E    |      | E    |     |     | E     | $\square$ |
| faires        | E        | E          |          |            |            |         | E    |      |      | 1   |     |       |           |
| Timbraturs    | E        | FE         |          |            |            |         | E    |      | F    | F   | E   | =     | Ħ         |
| Gustilice     | FF       | FF         |          |            |            |         | F    | F    | F    | F   | F   | -     | $\square$ |
| Calcole       | EE       | E          |          |            |            |         | E    |      |      |     |     |       |           |
| Turni         |          |            | 1        |            |            |         | h.   | +    |      | 1   |     |       | H,        |

#### Cartellino orologio

Le operazioni fondamentali che l'utente deve svolgere per avviare l'utilizzo del cartellino interattivo sono:

- inserire il mese di lavoro su cui si vuole operare (il mese corrente viene proposto in automatico all'apertura della videata);
- selezionare il raggruppamento sul quale si intende operare;
- selezionare il dipendente mediante la lista di valori associata al campo matricola o

scorrendoli in sequenza tramite i pulsanti e Avanti (appariranno tutti i dipendenti legati al raggruppamento);

- attivare la visualizzazione delle prima quindicina del mese mediante il pulsante
   Visualizza
- mediante i pulsanti
   Avanti e Indietro è possibile scorrere le varie quindicine (notare che se la nuova quindicina visualizzata non è compresa nel mese prescelto quest'ultimo viene variato nel nuovo;
- infine, l'utente potrà effettuare le operazioni desiderate mediante i rimanenti tasti della pulsantiera che verranno di seguito descritti.

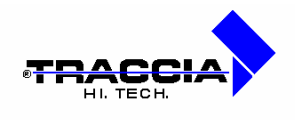

### Cartellino interattivo: funzione "Calcolo"

Mediante l'utilizzo del pulsante "Calcolo" l'applicazione calcola le ore di presenza, assenza, recupero e così via nel periodo desiderato. Ecco la finestra attivata mediante il pulsante "Calcolo".

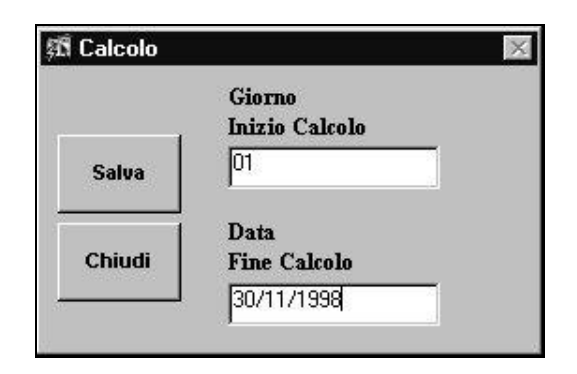

### Cartellino interattivo "Calcolo"

I campi presenti nella finestra sono:

| Campo                  | Descrizione                                                   |
|------------------------|---------------------------------------------------------------|
|                        |                                                               |
| Giorno Inizio Calcolo: | giorno di inizio del calcolo;                                 |
| Data Fine Calcolo:     | data di fine del calcolo;                                     |
| Salva:                 | pulsante di avvio del calcolo;                                |
| Chiudi:                | pulsante di uscita dalla finestra senza aver effettuato alcun |
|                        | calcolo.                                                      |

### Cartellino interattivo: funzione "Turni"

Mediante l'utilizzo del pulsante "Turni" l'applicazione permette di rigenerare i turni ad un dipendente, per esempio quando cambia tipo di turno o quando è stato modificato il suo

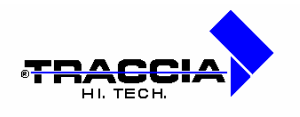

calendario di festività. Nella figura viene visualizzata la finestra attivata mediante il pulsante "Turni".

|        | Giorno<br>Inizio Turno |   |
|--------|------------------------|---|
| Salva  | 01                     |   |
| Chiudi | Data<br>Fine Turno     |   |
|        | 30/11/1998             | - |

### Cartellino interattivo "Turni"

I campi presenti nella finestra sono:

| <u>Campo</u>         | Descrizione                                                    |
|----------------------|----------------------------------------------------------------|
|                      |                                                                |
| Giorno Inizio Turno: | giorno di inizio del turno;                                    |
| Data Fine Turno:     | data di fine del turno;                                        |
| Salva:               | pulsante di avvio della rigenerazione turni;                   |
| Chiudi:              | pulsante di uscita dalla finestra senza aver effettuato alcuna |
|                      | rigenerazione turni.                                           |

### Cartellino interattivo: funzione "Timbrature"

Mediante l'utilizzo del pulsante "Timbrature" l'applicazione consente di correggere eventuali anomalie sulle timbrature di un dipendente in una giornata (es. timbrature mancanti, doppie, ecc.). Nella figura viene visualizzata la finestra attivata mediante il pulsante "Timbrature".

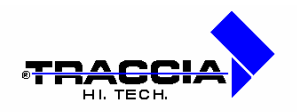

|         | Data       | Timbratura | Orologio Causale |
|---------|------------|------------|------------------|
|         | 06/11/1998 | 08:00      | <del>****</del>  |
| Salva   | 06/11/1998 | 1700       | ****             |
| Elimina |            |            |                  |
| Chiudi  |            |            |                  |
|         |            |            |                  |
|         |            |            |                  |

### Cartellino interattivo "Timbrature"

I campi presenti nella finestra sono:

| Campo       | Descrizione                                                                                                    |
|-------------|----------------------------------------------------------------------------------------------------|
|             |                                                                                                    |
| Data:       | giorno in cui inserire la timbratura;                                                                                                    |
| Timbratura: | ora della timbratura;                                                                                                    |
| Orologio:   | numero del terminale orologio su cui è stata effettuata la timbratura<br>oppure quattro asterischi che indicano una timbratura inserita<br>direttamente da "Cartellino Interattivo"; |
| Causale:    | eventuale causale impostata da tastiera del terminale orologio;                                                                                                    |
| Salva:      | pulsante per l'accettazione delle timbrature inserite;                                                                                                    |
| Elimina:    | pulsante per l'eliminazione di una timbratura;                                                                                                    |
| Chiudi:     | pulsante di uscita dalla finestra annullando le operazioni effettuate.                                                                                                    |

### Cartellino interattivo: funzione "Giustifiche"

Mediante l'utilizzo del pulsante "Giustifiche" l'applicazione consente di giustificare assenze e validare lo straordinario per il periodo desiderato, anche a cavallo di mese, specificando le opportune causali. Tali causali potranno essere scelte sia tramite lista valori che mediante la

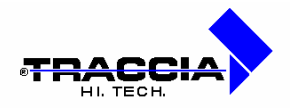

pulsantiera posta nella parte alta della videata contenente quelle principali, impostate nella funzione illustrata in precedenza. La selezione dei giorni da giustificare si effettua cliccando nella colonna giorno alla data desiderata nella videata principale del "Cartellino Interattivo" (lo sfondo di tale campo diventa giallo quando si seleziona il giorno e bianco quando lo si deseleziona). In figura è visualizzata la finestra attivata mediante il pulsante "Giustifiche".

| AL                    | A   | L CM       | FE     | IE       | IP      | MA   | MS   | MSF       | P     | E I      | PH            | PR       | PS  |          |
|-----------------------|-----|------------|--------|----------|---------|------|------|-----------|-------|----------|---------------|----------|-----|----------|
| RC                    | R   | O REP      | SC     | 90       | STNO    | STRA | STRB | TC        | T     | R        |               |          |     | - 12     |
| ilustifica<br>Annulla | Gg. | Data Fine  | Causak |          | Descriz | tone | N    | lativ. Ci | itam. | Ass.     | Ore<br>Esc. E | ico.Not. | l 1 | urno Tip |
| R                     | 04  | 04/01/1995 | MA     | MALAT    | IA.     |      |      |           |       | 08.03    | 00.00         | 00.00    |     | L        |
| Ē                     | E   |            |        |          |         |      |      | _         |       |          |               |          | ľ   |          |
| F                     | F   |            |        |          |         |      | _    | _         | _     |          |               |          |     |          |
| Ē                     | 'n  |            | i—i    | <u> </u> |         |      |      | -ŕ        |       | <u> </u> | <u> </u>      | <u> </u> | H   |          |

### Cartellino interattivo "Giustifiche"

I campi presenti nella finestra sono:

| Campo               | Descrizione                                                        |
|---------------------|--------------------------------------------------------------------|
|                     |                                                                    |
| Giustifica/Annulla: | se attivato, giustifica l'assenza o straordinario, se disattivato, |
|                     | elimina la giustifica effettuata in precedenza;                    |
| Giorno:             | giorno di partenza da cui effettuare la giustifica;                |
| Data Fine:          | giorno di arrivo di fine giustifica (può essere la stessa data del |
|                     | campo precedente o un data diversa per effettuare una giustifica   |
|                     | multipla con la stessa causale);                                   |
| Causale:            | identificativo e descrizione della causale di giustifica           |
|                     | assenza/straordinario (dato tabellare, gestito alla voce di menù:  |
|                     | Archivi ( Tabelle Procedura ( Causali);                            |

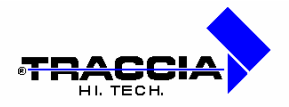

| Motivazione:       | nel caso in cui vengano giustificate le ore di assenza con una      |
|--------------------|---------------------------------------------------------------------|
|                    | causale di straordinario, a quest'ultima potrebbe essere associata  |
|                    | la richiesta di una motivazione che deve essere inserita nel        |
|                    | presente campo (dato tabellare, gestito alla voce di menù:          |
|                    | Archivi (D Ispettorato Lavoro (D Motivazioni);                      |
| Chiamata:          | utilizzato per la validazione di indennità adottate da specifiche   |
|                    | aziende;                                                            |
| Ore Assenza:       | ore di assenza, effettuate dal dipendente, da giustificare;         |
| Ore Eccedenza:     | ore di eccedenza, effettuate dal dipendente, da giustificare;       |
| Ore Ecc. Notturna: | ore di eccedenza notturna, effettuate dal dipendente, da            |
|                    | giustificare;                                                       |
| Turno:             | turno previsto nel giorno in cui effettuare la giustifica;          |
| Тіро:              | tipo di giorno, lavorativo o meno, determinato per il giorno in cui |
|                    | effettuare la giustifica;                                           |
| Copia Causali:     | consente la giustifica multipla di tutte le righe presenti nella    |
|                    | griglia con la causale impostata nella prima riga;                  |
| Salva:             | pulsante per l'accettazione delle giustifiche effettuate;           |
| Chiudi:            | pulsante di uscita dalla finestra annullando le operazioni          |
|                    | effettuate.                                                         |

# Risultato operazioni su "Cartellino Interattivo"

In figura viene visualizzata la videata del "Cartellino Interattivo" con un esempio di timbrature e giustifiche.

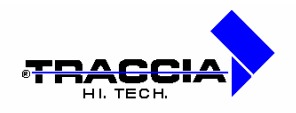

| MeseiAnno         | Orek<br>132 | ogio<br>1992 | DIT  | TA PRI | amento 😳 🗵 Matricolo                                                                                                    | 400184   | -        | ABE      | TE PI    | NO    |         |          | 1     | 28 |
|-------------------|-------------|--------------|------|--------|----------------------------------------------------------------------------------------------------|----------|----------|----------|----------|-------|---------|----------|-------|----|
| Vienalizza        | Gia         | -            | Tipo | Turno  | Timbrature / Causali e ore                                                                                                    | Timbratu | Ord.     | Ass.     | Ecc.     | StrA  | StrB    | Ass.G    | Ecc.6 | C  |
|                   | 01          | 뷺            | 는    | 11     | 8:00 14:00                                                                                                    |          | 18.00    | 8.00     | -        | -     | 1       | -        |       | ⊦  |
| Indietro          | 63          | m            | Ē    | 11     | 7:48 18:00                                                                                                    |          | 8.00     | 10.00    |          | i –   | 1       | i        |       | t  |
|                   | 04          | G            | L    | 11     | 7:45 16:00 PRC 1.00                                                                                                    |          | 8.00     |          |          | _     |         | 1.00     |       | F  |
| Avanti            | 05          | V            | L    | 12     | 7:45 14:00                                                                                                    |          | 6.40     | -        | -        | +     | -       | -        | -     | ł  |
|                   | 07          | ĪD           | R    | 20     | Constant of the second second s |          |          |          | <u> </u> | 1     | i –     | i –      |       | È  |
|                   | D0          | E            | L    | 11     | FE 8.00                                                                                                    |          |          | 8.00     |          |       |         | 8.00     |       | F  |
| Timbrature        | 09          | M            | L    | 11     | FE8.00                                                                                                    |          |          | 8.00     |          | 1     |         | 8.00     |       | F  |
| The second second | 10          | m            | L    | 11     | IFE 8.00                                                                                                    |          | <u> </u> | 8.00     | _        | 1     | _       | 8.00     |       | F  |
| Glustifica        | 11          | 10           | L    | 11     | FE8.00                                                                                                    |          | <u> </u> | 8.00     | -        | -     | _       | 8.00     |       | E  |
| 100323-024        | 12          | 1X           | 느    | 12     | FE6.40                                                                                                    |          | <u> </u> | 6.40     | _        | _     | <u></u> | 16.40    |       | 11 |
| Colenia           | 13          | 1S           | ÷    | 10     |                                                                                                    |          | <u> </u> | <u> </u> | _        | -     | -       | <u> </u> |       | Ļ  |
| COCORD            | 14          | 10           | P    | 11     | 9-00 19-36                                                                                                    |          | 0.00     | -        | -        | 12.00 | -       | <u> </u> | 2.00  | ł  |
| Turni             | 15          | M            | ħ    | 11     |                                                                                                    |          | 1.00     | 8.00     |          | 1200  |         |          | 2.00  | t  |
| . 189AL 1         |             |              |      |        | 4                                                                                                    | •        | 1        | 250000   | 12.      |       |         |          |       | 2  |

#### Cartellino interattivo completo

| NOTA: | Le giornate anomale sono evidenziate con la presenze di un tratto rosso a             |
|-------|---------------------------------------------------------------------------------------|
|       | fianco al giorno e con il contenuto del campo che causa l'anomalia in grassetto.      |
|       | In presenza di turni notturni, come già evidenziato in precedenza (campo              |
|       | Abilitazione Notturno dell'Anagrafica), fa si che la prima timbratura di un           |
|       | giorno sia considerata come uscita del turno iniziato il giorno precedente.           |
|       | Questa circostanza è evidenziata con un tratto <b>blu</b> a fianco alla timbratura in |
|       | corrispondenza del giorno di uscita.                                                  |

# 3.2 Calcolo e stampa anomalie

La presente funzione produce un tabulato in cui verranno riportati, dopo aver eseguito la rilevazione, le eventuali anomalie (straordinario, assenze, timbrature non corrette ecc.). Nell'esempio visualizzato in figura viene effettuato il calcolo e la stampa delle anomalie per i dipendenti di tutta un'azienda.

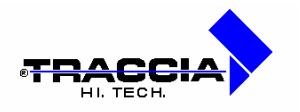

| 🕅 Calcolo e stamj      | oa anomalie     |                       |             |
|------------------------|-----------------|-----------------------|-------------|
| Mese/Anno<br>05/1999   | Da Giorno<br>1  | A Giorno<br>15        |             |
| Tipo Dipenden          | te TUTTI        |                       | T           |
| Da Matricola<br>707000 |                 | A Matricola<br>708000 |             |
| Raggruppame<br>99      | nto<br>SARPOM   |                       |             |
| Ordinamento F          | Reparto/Matrico | pla                   | <b>•</b>    |
|                        | Tipo An         | omalie                |             |
| ✓ Assenze              |                 |                       | ☑ Eccedenze |
| Assenza                | Minim           | o Ore                 | Eccedenza   |
| Matrico                | la Elaborata    | 7                     | 07082 12    |

### Calcolo anomalie

Nella parte bassa, ed in particolare a destra della finestra è presente una casella di visualizzazione che evidenzia il numero di matricola che si sta elaborando e il giorno interessato dal calcolo. I campi presenti nella finestra sono:

| Campo            | Descrizione_                                                                                                    |  |  |  |  |  |  |
|------------------|----------------------------------------------------------------------------------------------------|--|--|--|--|--|--|
|                  |                                                                                                    |  |  |  |  |  |  |
| Mese/Anno:       | mese e anno in cui si vogliono rilevare le anomalie;                                                                                                    |  |  |  |  |  |  |
| Da Giorno:       | giorno a partire dal quale si vogliono riscontrare le anomalie;                                                                                                    |  |  |  |  |  |  |
| A Giorno:        | giorno di fine del periodo in cui si vogliono riscontrare<br>le anomalie;                                                                                                    |  |  |  |  |  |  |
| Tipo Dipendente: | identificativo e descrizione della tipologia di dipendenti<br>da ricercare (dato tabellare, gestito alla voce di menù:<br>Archivi Φ Tabelle Procedura Φ Tipologia<br>Dipendenti); |  |  |  |  |  |  |

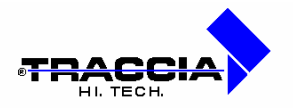

| Da Matricola:             | matricola iniziale da cui cominciare a rilevare le         |
|---------------------------|------------------------------------------------------------|
|                           | anomalie (dato tabellare, gestito alla voce di menù:       |
|                           | Archivi (D Anagrafica);                                    |
| A Matricola:              | matricola finale fino a cui riscontrare le anomalie (dato  |
|                           | tabellare, gestito alla voce di menù: Archivi $\Phi$       |
|                           | Anagrafica);                                               |
| Raggruppamento:           | identificativo e descrizione del raggruppamento di         |
|                           | dipendenti per cui effettuare la rilevazione anomalie      |
|                           | (dato tabellare, gestito alla voce di menù: Archivi $\Phi$ |
|                           | Tabelle Procedura (D) Raggruppamenti);                     |
| Ordinamento:              | a seconda della scelta effettuata, i dati da stampare      |
|                           | verranno ordinati secondo il criterio appena               |
|                           | selezionato;                                               |
| Tipo Anomalie – Assenze:  | se attivato, nel tabulato finale verranno evidenziate le   |
|                           | ore di assenza effettuate dal dipendente;                  |
| Tipo Anomalie – Ecceden.: | se attivato, nel tabulato finale verranno evidenziate le   |
|                           | ore di eccedenza effettuate dal dipendente;                |
| Minimo Ore – Assenza:     | numero minimo di ore di assenza di cui tenere conto        |
|                           | nel calcolo se nel tabulato si vogliono stampare le        |
|                           | anomalie di assenza;                                       |
| Minimo Ore – Eccedenza:   | numero minimo di ore di eccedenza di cui tenere conto      |
|                           | nel calcolo se nel tabulato si vogliono stampare le        |
|                           | anomalie di eccedenza;                                     |

In figura viene visualizzato il tabulato risultante.

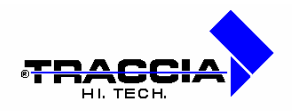

|                         |     | De  | Tij<br>Matrici<br>Dal | LISTA<br>SA<br>So Dipensi<br>Na 70700<br>1 Al 15 N | ANOMAL<br>RPOM<br>Bente: TL<br>10 A Maiu<br>Raggio | JE<br>JTTI<br>ricola 70<br>1999 | 8000    |     |    |    |    |
|-------------------------|-----|-----|-----------------------|----------------------------------------------------|----------------------------------------------------|---------------------------------|---------|-----|----|----|----|
| atricola                | 16  | ān. | Turns                 | TI                                                 | 12                                                 | 13                              | 14      | 75  | 76 | 17 | TS |
| 07026 BOHAGURA DASQUALE | 03  | *   | L 1                   | aurali                                             | As sen:                                            | za/ecce                         | Genza e | ere |    |    |    |
|                         | 04  | k   | L 1                   |                                                    |                                                    |                                 | 1       |     | 1  | 1  |    |
|                         | 05  | Å.  | L 1                   | -                                                  |                                                    |                                 |         |     |    |    |    |
|                         | 06  | Å   | L 1                   | - 3                                                |                                                    |                                 | 12      |     |    | 1  |    |
|                         | 07  | Å   | L 2                   |                                                    |                                                    |                                 | 1       |     | 1  |    |    |
|                         | 10  | A   | L 1                   |                                                    |                                                    | 1                               |         | Č.  | 1  |    |    |
|                         | 11  | Å   | <u> </u>              |                                                    |                                                    |                                 |         |     | 1  |    | 1  |
|                         | 12  | k   | L 1                   |                                                    |                                                    |                                 |         | 2   |    |    |    |
|                         | 13  | Å   | L i                   |                                                    |                                                    |                                 |         |     | 1  |    |    |
|                         | 1.4 | A   | L 2                   |                                                    |                                                    |                                 |         |     | 1  |    |    |
| 07182 SORAW278 MARCO    | 80  | E   | P. 12                 | 14:42                                              | 23:00                                              | 1                               | 1       |     | 1  | 1  | -  |

#### Stampa anomalie

# 3.3 Stampa anomalie timbrature

La presente funzione produce un tabulato in cui verranno riportate le eventuali anomalie (straordinario, assenze, timbrature non corrette ecc.). Nell'esempio visualizzato viene effettuata la stampa delle anomalie per i dipendenti di tutta un'azienda. Come si può notare, la presente funzione, al contrario di quella presentata in precedenza, effettua solo la stampa di timbrature anomale senza effettuarne la rilevazione.

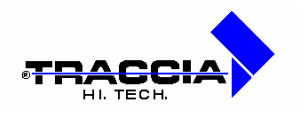

| Data Iniz<br>01/05/19: | z <b>iale Data Finale</b><br>99 β1/05/1999 |
|------------------------|--------------------------------------------|
| Tipo Dip               | iendente TUTTI                             |
| Raggrup                | opamento                                   |
| 99                     | SARPOM                                     |
| Ordinan                | nento                                      |
| Reparto/               | Nominativo                                 |
| – Tipo A               | Anomalie                                   |
| 18                     | 🔽 Non Trovata Anagrafica                   |
|                        | ☑ Timbrature Vicine                        |
|                        | ☑ Orologio Non Autorizzato                 |
|                        |                                            |
|                        | ☑ Orologio Non Definito                    |
| – Orie                 | I Orologio Non Definito                    |

### Avvio stampa anomalie timbrature

I campi presenti nella finestra sono:

| Campo            | Descrizione                                                                                                    |  |  |  |  |  |  |
|------------------|----------------------------------------------------------------------------------------------------|--|--|--|--|--|--|
|                  |                                                                                                    |  |  |  |  |  |  |
| Da Giorno:       | data a partire dalla quale si vogliono evidenziare le anomalie;                                                                                                    |  |  |  |  |  |  |
| A Giorno:        | data finale del periodo in cui si vogliono evidenziare le anomalie;                                                                                                    |  |  |  |  |  |  |
| Tipo Dipendente: | identificativo e descrizione della tipologia di dipendenti da ricercare<br>(dato tabellare, gestito alla voce di menù: Archivi $\oplus$ Tabelle<br>Procedura $\oplus$ Tipologia Dipendenti);                            |  |  |  |  |  |  |
| Raggruppamento:  | identificativo e descrizione del raggruppamento di dipendenti per<br>cui effettuare la stampa delle anomalie (dato tabellare, gestito alla<br>voce di menù: Archivi $\Phi$ Tabelle Procedura $\Phi$<br>Raggruppamenti); |  |  |  |  |  |  |
| Ordinamento:     | a seconda della scelta effettuata, i dati da stampare verranno<br>ordinati secondo il criterio selezionato;                                                                                                    |  |  |  |  |  |  |

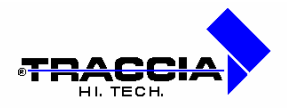

| Tipo Anomalie: | a seconda della voce attivata la stampa comprenderà nell'ordine    |
|----------------|--------------------------------------------------------------------|
|                | le timbrature: senza riferimento in anagrafica, ravvicinate,       |
|                | effettuate presso un orologio non autorizzato e presso un orologio |
|                | non conosciuto dal sistema;                                        |
| Orientamento:  | a seconda della voce selezionata, effettua la stampa con           |
|                | orientamento verticale oppure orizzontale.                         |

Ecco un esempio della stampa anomalie timbrature.

|           |             |           | SARP<br>Date105(1999./ | OM<br>01.34.05.4868 |      |      |          |
|-----------|-------------|-----------|------------------------|---------------------|------|------|----------|
| anta      | Matric      | Radise    | Cossone e name         | Time                | Drol | Paus | Knows    |
| 1/05/1999 | 0           | 820       |                        | 1308                | 10   | 0    | A        |
|           | 5           | 845       |                        | 17:07               | 3    | 0    | A        |
|           | 2           | 8230      |                        | 1325                | 10   | 0    | A        |
|           | D           | 1720      |                        | 1329                | 10   | 0    | A        |
|           | 1           | 27580     |                        | 13.29               | 10   | 0    | A        |
|           | P.          | 84910     |                        | 13:30               | 10   | 0    | A        |
|           | P.:         | 88480     |                        | 13.31               | 10   | 0    | A        |
|           | D           | 51730     |                        | 13.31               | 10   | 0    | A        |
|           | p::         | 306410    |                        | 13.09               | 10   | 0    | A        |
|           |             | - C       | - 1                    | 10.24               | 3    | 0    | A        |
|           |             |           |                        | 17:03               | 3    | 0    | A        |
|           | 352         | 146373772 | 7.8                    | 13.04               | 4    | 0    | A        |
|           | P           | 500011    |                        | 13.08               | 10   | 0    | A        |
|           | P           | 200060    |                        | 12.12               | 10   | 0    | A        |
|           | <u>P</u> .> | 500102    |                        | 11:59               | 10   | 0    | A        |
|           | <u>p</u>    | 902890    |                        | 13.06               | 10   | 0    | A        |
|           |             | -         |                        | 16:49               | 3    | 0    | A        |
|           | <u>P</u>    | 701144    |                        | 23.00               | 2    | 0    | A        |
|           |             |           |                        | 14:53               | 5    | 0    | A        |
|           | <u> </u>    | 44631     |                        | 15/02               | 2    | 10   | A        |
|           | 20          | p32010    |                        | 13.08               | 10   | 0    | 0        |
|           |             | Babaab    |                        | 10.58               |      | 10   | 2        |
|           | <u> </u>    | p42410    |                        | 13.08               | 10   | 0    | A        |
|           | 2000 2002   | h-p-word  | VALUEL A CHIEFDER      | 17.03               | 3    | 0    | <u>e</u> |
|           | 5457B/      | 825/8/    | DAVEOLA GOBEPPE        | 14.26               | 3    | 0    | -        |
|           | 196.04.3    | 146712    | CHALLER GRADERIO       | 13.01               | 1 11 | 0    | - C -    |

Stampa anomalie timbrature

# 3.4 Rigenerazione turni

La procedura consente di rigenerare i turni dei dipendenti in un determinato periodo. Ad esempio, se è stato generato il turno dimenticando di inserire le festività in tabella, dopo aver fatto gli inserimenti si eseguirà la procedura. Tale rigenerazione verrà effettuata per tutti i

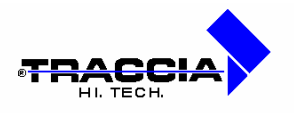

dipendenti che appartengono al raggruppamento di reparti selezionato. Ecco visualizzato un esempio di rigenerazione turni nel periodo impostato per tutti i dipendenti dell'azienda.

| 🛱 Rigenerazione Turni |                |  |
|-----------------------|----------------|--|
| Periodo Iniziale      | Periodo finale |  |
| Da Matricola          | A Matricola    |  |
| Iniziale              | Finale         |  |
| Daggruppamonto        |                |  |
| naggruppamento        |                |  |

### **Rigenerazione turni**

I campi presenti nella finestra sono:

| Campo             | Descrizione                                                             |
|-------------------|-------------------------------------------------------------------------|
|                   |                                                                         |
| Periodo Iniziale: | giorno di partenza a partire dal quale bisogna effettuare la            |
|                   | rigenerazione turni;                                                    |
| Periodo Finale:   | giorno di termine per la rigenerazione turni;                           |
| Da Matricola:     | matricola iniziale da cui cominciare a rigenerare i turni (dato         |
|                   | tabellare, gestito alla voce di menù: Archivi $\Phi$ Anagrafica);       |
| A Matricola:      | matricola finale fino a cui rigenerare i turni (dato tabellare, gestito |
|                   | alla voce di menù: Archivi 🛈 Anagrafica);                               |
| Raggruppamento:   | identificativo e descrizione del raggruppamento di dipendenti per       |
|                   | cui effettuare la rigenerazione turni (dato tabellare, gestito alla     |
|                   | voce di menù: Archivi D Tabelle Procedura D                             |
|                   | Raggruppamenti).                                                        |

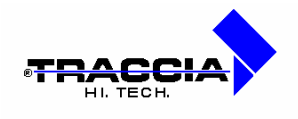

# 3.5 Timbrature dispari/assenti

La presente funzione consente la rilevazione e stampa delle timbrature dispari e/o di quelle assenti in un periodo di elaborazione impostato dall'utente. Nell'esempio visualizzato possiamo notare i parametri di lancio della presente funzione.

| 🕫 Stampa Timbratu      | ire Dispari e Assent         | i 💶 🛛                   |
|------------------------|------------------------------|-------------------------|
| -                      | Selezione-                   |                         |
| C Timbra               | ature Dispari C<br>© Entramb | Timbrature Assenti<br>e |
| Inizio Periodo         | Fine Periodo                 | Data Stampa             |
| 08/02/1999             | 13/02/1999                   | 14/02/1999              |
| Da Matricola<br>800250 | A Matricol<br>800680         | a                       |
| Raggruppament          | D                            |                         |
| 99 ES                  | SSO                          |                         |
| Mat                    | ricole Elaborate:            |                         |

### Lancio stampa timbrature dispari e assenti

I campi che compongono la scheda sono:

| Campo                     | Descrizione                                      |
|---------------------------|--------------------------------------------------|
|                           |                                                  |
| Dispari/Assenti/Entrambe: | determina se la rilevazione e stampa delle       |
|                           | timbrature è relativa a quelle dispari, a quelle |
|                           | assenti o ad entrambe;                           |
| Inizio Periodo:           | giorno di inizio del periodo di rilevazione;     |
| Fine Periodo:             | giorno di fine del periodo di rilevazione;       |

Coop. EDP La Traccia a r.I. - Recinto II Fiorentini, 10 - 75100 Matera - Tel. 0835 336836 Fax 0835 336825 E-mail:info@rilpres.com

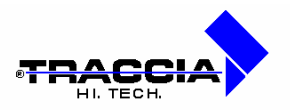

| Data Stampa:         | data di stampa del consuntivo;                           |
|----------------------|----------------------------------------------------------|
| Da Matricola:        | soglia inferiore dell'insieme di matricole da            |
|                      | esaminare nella rilevazione delle timbrature;            |
| A Matricola:         | soglia superiore dell'insieme di matricole da            |
|                      | esaminare nella rilevazione delle timbrature;            |
| Raggruppamento:      | raggruppamento di reparti a cui appartengono i           |
|                      | dipendenti aventi le matricole precedentemente           |
|                      | scelte;                                                  |
| Matricole Elaborate: | una volta avviata la rilevazione delle timbrature, nella |
|                      | presente casella vengono visualizzate le matricole dei   |
|                      | dipendenti esaminati.                                    |

Nelle seguenti figure sono visualizzati gli esempi di stampa di timbrature dispari e di timbrature assenti.

| Sarpom                                    |                                                                             | 09/06/1999 12:03         |
|-------------------------------------------|-----------------------------------------------------------------------------|--------------------------|
| Elenco del dipende<br>nel periodo: 01/05/ | enti (Tipo: TUTTI) aventi timbrature dispari e assenti<br>1999 - 31/05/1999 | Pag.: 1 di 39            |
| Timbrature D                              | lispari                                                                     |                          |
| 300673                                    | AIROLDI ENZO                                                                | 13/05/1999<br>28/05/1999 |
| 306167                                    | CARCIONE RITA MARIA                                                         | 13/05/1999               |
| 307736                                    | COLOMBO PIER GIUSEPPE                                                       | 04/05/1999<br>19/05/1999 |
| 311514                                    | GRASSILLI ALFREDO                                                           | 21/05/1999               |
| 314963                                    | MIZGUR LORELLA                                                              | 14/05/1999               |
| 316766                                    | PAVESI VALERIO                                                              | 07/05/1999<br>22/05/1999 |
| 317255                                    | PIZZORNO GIANCARLO                                                          | 03/05/1999               |
| 321810                                    | SORINI ROBERTO                                                              | 28/05/1999               |
| 700344                                    | ANA ANGELO                                                                  | 01/05/1999<br>16/05/1999 |
| 700377                                    | ANA ENRICO                                                                  | C4/05/1999<br>19/05/1999 |
| 700443                                    | ANA MAURO                                                                   | 13/05/1999<br>28/05/1999 |
| 701053                                    | AMARIE EL DOO                                                               | 30/05/1000               |

### Stampa dipendenti con timbrature dispari

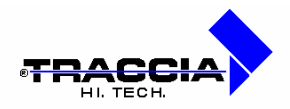

| a alaya ka Pirwana Azada<br>Fija Yawaki a Guida<br>의미리 교육 관계 | 12<br>R. H. F. H. Pagina (11) - (2)                                        | 2 E                                                                             |
|--------------------------------------------------------------|----------------------------------------------------------------------------|---------------------------------------------------------------------------------|
| Sarpom                                                       |                                                                            | 09/06/1999 12:03                                                                |
| Elenco dei dipende<br>nel periodo: 01/05/1                   | nti (Tipo: TUTTI) aventi timbrature dispari e assenti<br>1999 - 31/05/1999 | Pag.: 11 di 39                                                                  |
| Timbrature A                                                 | ssenti                                                                     |                                                                                 |
| 300863                                                       | ACQUILA GIUSEPPE                                                           | 12/05/1999                                                                      |
| 300913                                                       | ANTONIOLI VITTORIO                                                         | 13/05/1999<br>14/05/1999                                                        |
| 301499                                                       | BALLARDIN MARIO                                                            | 2005/1999<br>04/05/1999<br>05/05/1999<br>05/05/1999<br>06/05/1999<br>06/05/1999 |
| 302091                                                       | BARBERIS BRUNO                                                             | 18/05/1999<br>24/05/1999<br>25/05/1999                                          |
| 302125                                                       | BARISON ANTONIO                                                            | 10/05/1999<br>11/05/1999<br>12/05/1999<br>12/05/1999                            |

### Stampa dipendenti con timbrature assenti

# 3.6 Giustifica multipla

| 👫 Giustifica Multipla                                                       | -OX                                             |
|-----------------------------------------------------------------------------|-------------------------------------------------|
| Inizio periodo         Fine periodo           02/10/2002         02/10/2002 |                                                 |
| Raggruppamento<br>99 IUTTI                                                  |                                                 |
| Tipo dipendente<br>1 IMPIEGATI                                              |                                                 |
| Causale giustifica                                                          |                                                 |
| Ore da giustificare<br>diurne notturne<br>00.00 00.00 00:00 00:00           | <ul> <li>Giustifica</li> <li>Annulla</li> </ul> |
| Operare sulle matricole                                                     | nite intervallo                                 |
|                                                                             |                                                 |
|                                                                             |                                                 |

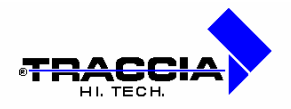

Tale funzione risulta particolarmente utile quando si devono inserire giustificativi che riguardano tanti dipendenti che si sono assentati nello stesso periodo (esempio classico: sciopero). Il sistema evita che l'operatore sia costretto a farlo dipendente per dipendente.

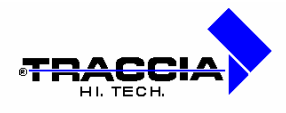

# 4 OROLOGI

## 4.1 Aggiornamento archivi timbrature

La presente funzione consente all'utente di aggiornare il database con le timbrature contenute nel file proveniente dai terminali orologio ed indicato tramite la funzione "Dati Generali" descritta in precedenza. Questa operazione è la base che permette al sistema di eseguire tutti i calcoli sulla presenza dei dipendenti. Viene attivata premendo il tasto

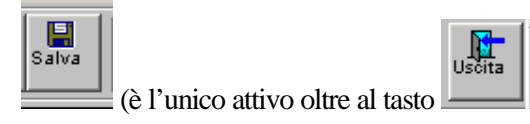

| Archivi        | Fasi giorna        | aliere C | rologi        | Rapportin         | i Chius       | ure perio | diche I               | Jtilità | Fines  | tra           |          |          |          |         |     |        |
|----------------|--------------------|----------|---------------|-------------------|---------------|-----------|-----------------------|---------|--------|---------------|----------|----------|----------|---------|-----|--------|
| impest<br>Remo | a Erapa<br>Houxa f |          | arta<br>Asied | <b>I∢</b><br>Pdmo | (<br>indieiro | .≜vanii   | <b>▶</b> ¶<br>Uitir⊳o |         |        | ×<br>Ehrpuris | iorada:  | Draffai  | Salva    |         |     | Uscita |
|                |                    |          |               |                   |               |           |                       |         |        |               |          |          |          |         |     |        |
|                | 🍋 Agg              | iornam   | ento tii      | nbratur           | e             | -         |                       |         |        |               |          |          |          |         |     | X      |
|                | (                  | • Cons   | idera s       | olo timbi         | rature ni     | JOVE (VE  | eloce)                | C A     | nalizz | a anch        | e le vec | chie tin | nbrature | anom    | ale |        |
|                |                    |          |               |                   |               |           |                       |         |        |               |          |          |          |         |     |        |
|                | R                  | ecord le | tto           |                   |               |           |                       |         |        |               |          |          |          | mero ri | ga  |        |
|                |                    |          |               |                   |               |           |                       |         |        |               |          |          |          |         |     |        |

#### Aggiornamento timbrature

Normalmente, l'operatore lascerà il segno su "Considera solo timbrature nuove. Segnando invece il radio button "Analizza anche le vecchie timbrature anomale", l'operatore indicherà al sistema di prendere in considerazione non solo movimenti non ancora acquisiti dai terminali orologio, ma anche timbrature precedentemente pervenute dagli stessi e messe in un'area temporanea da Rilpres, che non ha potuto utilizzarle perché non ben definite. Nella nuova esecuzione di tale funzione, il sistema proverà ad inserire nei dati effettivi anche tali

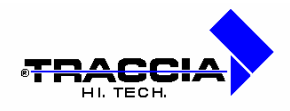

timbrature "anomale". Il caso tipico è quello in cui si è dato un badge valido ad un dipendente senza inserire lo stesso nell'anagrafica, il dipendente ha effettuato delle timbrature, l'orologio le ha accettate, ma Rilpres, giustamente, no. Quando il dipendente sarà presente in anagrafica, la fase di aggiornamento, richiesta con opzione "Analizza anche le vecchie timbrature anomale", le metterà nei dati utili al calcolo.

# 4.2 Cancellazione timbrature intermedie

Nella presente funzione l'utente ha la possibilità di eliminare, in un certo periodo di tempo, delle timbrature dall'archivio omonimo che risultano essere incongrue. I motivi per cui si possono eliminare delle timbrature sono:

- Non trovata in anagrafica: cancellazione delle timbrature relative ad un badge non presente in anagrafica dipendenti;
- Timbrature vicine: timbrature effettuate ad una distanza di tempo troppo breve; il periodo di tempo minimo tra due timbrature viene impostata all'interno della funzione "Dati Generali". Tali intervalli di tempo vengono impostati per le timbrature di ingresso/uscita, per quelle di mensa e per quelle di controllo accesso;
- Orologio non autorizzato: timbrature provenienti da un terminale orologio non assegnato al dipendente;
- Orologio non definito: timbrature provenienti da un terminale orologio non conosciuto dal sistema Rilpres.

# 4.3 Aggiornamento automatico timbrature

E' possibile programmare l'aggiornamento delle timbrature descritto precedentemente in maniera che avvenga automaticamente nei giorni ed agli orari stabiliti. Scegliendo questa opzione, appare la maschera illustrata:

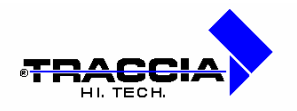

| Record  | etto               |                   |                                    |                       |                     | Numero riga |
|---------|--------------------|-------------------|------------------------------------|-----------------------|---------------------|-------------|
| 03/10/2 | 002 12:23:45<br>AT | Or<br>TESA ORA PR | a prossimo :<br>18:00<br>OSSIMO A( | scarico<br>GGIORNAMEI | Aggio<br><b>NTO</b> | rna subito  |
|         |                    |                   |                                    |                       |                     |             |
| Lunedì  | Martedì            | Mercoledì         | Giovedì                            | Venerdì               | Sabato              | Domenica    |

Aggiornamento automatico timbrature

I dati che appaiono nella form appena viene lanciata, non sono modificabili qui dall'operatore. Infatti, la maschera riporta le impostazioni registrate tramite l'opzione illustrata nelle due seguenti immagini:

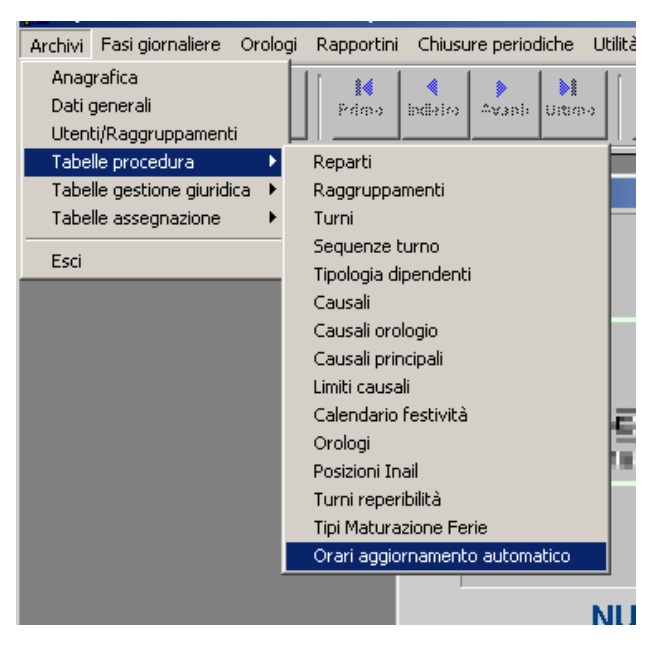

Le impostazioni avvengono qui (1)
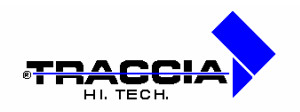

| 🚮 Gestione orari acc                  | uisizione automatica       |          |  |
|---------------------------------------|----------------------------|----------|--|
| - Orar                                | i aggiornamento timbrature |          |  |
| Ora                                   | Giorno                     |          |  |
| 9:0                                   | D Qualsiasi qiorno         | -        |  |
| 18:0                                  | 0 Qualsiasi qiorno         |          |  |
|                                       |                            | <b>T</b> |  |
|                                       |                            | <u> </u> |  |
|                                       |                            |          |  |
|                                       |                            |          |  |
| · · · · · · · · · · · · · · · · · · · |                            |          |  |
|                                       |                            |          |  |
|                                       | <u></u>                    |          |  |

Le impostazioni avvengono qui (2)

| Torniamo | ora     | alla    | maschera | "Aggiornamento           | timbratur | e in    | automatico".    |
|----------|---------|---------|----------|--------------------------|-----------|---------|-----------------|
| <u></u>  | 3/10/20 | 02 16:4 | 11:32    | Ora prossimo sc<br>18:00 | arico     | La case | ella a sinistra |

indica data ed ora del momento, quella a destra mostra l'ora del prossimo aggiornamento. La parte sottostante (non modificabile) indica le impostazioni date tramite la form visualizzata in figura *"Le impostazioni avvengono qui (2)"* 

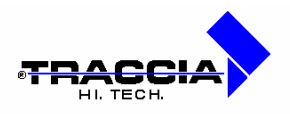

## 5 RAPPORTINI

Il presente modulo contiene le procedure che permettono la presentazione di prospetti dei presenti/assenti con relative causali giustificative, ed analisi sulla forza lavoro presente sia a video che su supporto cartaceo.

## 5.1 Stampa lista dipendenti

La procedura fornisce la lista di dipendenti il cui numero di matricola è compreso nell'intervallo prescelto. Per ciascun dipendente vengono fornite informazioni prettamente anagrafiche. Nell'esempio visualizzato vene avviata la stampa dell'anagrafica per un singolo dipendente.

| Tipo V | /isualizzazione                              |
|--------|----------------------------------------------|
|        | ⊙ Scheda                                     |
|        | C Lista (Dipendenti raggruppati per reparto) |
| Ordi   | inamento dei dipendenti                      |
|        | Nominativo                                   |
|        | O Matricola                                  |
|        | O Badge                                      |
|        | 🔘 Dato non predefinito 1                     |
|        | C Dato non predefinito 2                     |
| Sele   | zione                                        |
| Da Ma  | atricola A Matricola                         |
| 0015   | 560 001560                                   |
| Ragg   | ruppamento                                   |
| 99     |                                              |

## Avvio rapportino dipendente

I campi presenti nella finestra sono:

| <u>Campo</u> | Descrizione |
|--------------|-------------|
|              |             |

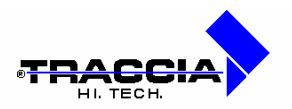

| Scheda/Lista:         | aspetto che acquisirà il tabulato risultante;                          |
|-----------------------|------------------------------------------------------------------------|
| Nome/Matricola/Badge: | ordinamento dei dati stampati nel tabulato risultante;                 |
| Da Matricola:         | matricola iniziale da cui cominciare la stampa delle                   |
|                       | informazioni dipendente (dato tabellare, gestito alla voce di          |
|                       | menù: Archivi 🛈 Anagrafica);                                           |
| A Matricola:          | matricola finale fino a cui stampare le informazioni del               |
|                       | dipendente (dato tabellare, gestito alla voce di menù:                 |
|                       | Archivi (D) Anagrafica);                                               |
| Raggruppamento:       | identificativo e descrizione del raggruppamento di                     |
|                       | dipendenti per cui effettuare la stampa (dato tabellare,               |
|                       | gestito alla voce di menù: Archivi $\oplus$ Tabelle Procedura $\oplus$ |
|                       | Raggruppamenti).                                                       |

In figura è possibile vedere il tabulato relativo ai parametri inseriti dall'utente.

| OCIETA' PROVA<br>Cheda Digendente |                     | 1         | Data stampa 10/11/1998 17:40<br>Pag. 1 di 1 |
|-----------------------------------|---------------------|-----------|---------------------------------------------|
| Cognome PAGLIUCA                  | Home GIUSEP         | PE        | Matricola 1560                              |
| Badge 1405 Sesso                  | f Data Nascita      | Luogo Nas | eita                                        |
| Prov. Codice Fire                 | ale                 |           |                                             |
| Stato Civile                      |                     |           |                                             |
| Indirizzo Residenza               |                     |           | Cap                                         |
| Luogo Residenza                   |                     | Prov.     | Quartiere Res.                              |
| Tel Reg.                          | Indirizzo Domicilio |           |                                             |
| Cap Luogo De                      | micilio             |           | Prov.                                       |
| Quartiere Dom.                    | Tel Dom.            |           |                                             |
| Titolo di Studio                  |                     | 1         | Data Assunzione 01/01/1990                  |
| Data Licenziamento                | Cod. Ass. Prof      | 110       |                                             |
| Descrizione                       |                     |           | Cod. Att. Profilo                           |
| Bescrizione                       |                     |           | fod. Time Dimendente 4                      |

Stampa informazioni dipendente

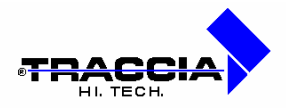

## 5.2 Stampa presenti/assenti

La procedura fornisce il prospetto dei dipendenti presenti/assenti o di entrambi, relativamente ad un periodo prefissato. Nell'esempio visualizzato viene avviata la stampa dei dipendenti presenti/assenti ad una certa ora all'interno di un periodo di giorni prescelto.

| Presenti/Asse   | nti              |                               |
|-----------------|------------------|-------------------------------|
| Mese/Anno       | Da Giorno        | A Giorno                      |
| portoool        |                  | P1                            |
| Tipo Dipender   | nte (TUTTI       | <b></b>                       |
| Da Matricola    |                  | A Matricola                   |
| l li            | niziale          | Finale                        |
| Raggruppamer    | nto              |                               |
| 99 👱            | SARPOM           |                               |
| Ordinamento     |                  |                               |
| Tipo Dipen./Rep | oarto/Nominativo | <b>•</b>                      |
| Ora Richiesta   | 11:00 (Ne:       | ssun valore per giorno intero |
| C Present       | i O Asse         | nti © Tutti                   |
| Matrico         | la Elaborata     | 700070_08                     |

## Avvio rapportino presenti/assenti

Nella parte in basso a destra della finestra è presente una casella di visualizzazione che evidenzia il numero di matricola e il giorno che si sta elaborando.

I campi presenti nella finestra sono:

| Campo      | Descrizione                                                             |
|------------|-------------------------------------------------------------------------|
|            |                                                                         |
| Mese/Anno: | mese e anno in cui si vogliono rilevare le presenze/assenze;            |
| Da Giorno: | giorno a partire dal quale si vogliono riscontrare le presenze/assenze; |

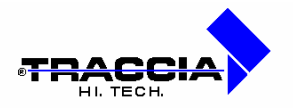

| A Giorno:               | giorno di fine del periodo in cui si vogliono riscontrare le           |
|-------------------------|------------------------------------------------------------------------|
|                         | presenze/assenze;                                                      |
| Tipo Dipendente:        | identificativo e descrizione della tipologia di dipendenti da          |
|                         | ricercare (dato tabellare, gestito alla voce di menù: Archivi          |
|                         | $\Phi$ Tabelle Procedura $\Phi$ Tipologia Dipendenti);                 |
| Da Matricola:           | matricola iniziale da cui cominciare la stampa delle                   |
|                         | presenze/assenze (dato tabellare, gestito alla voce di menù:           |
|                         | Archivi (D) Anagrafica);                                               |
| A Matricola:            | matricola finale fino a cui stampare le presenze/assenze               |
|                         | (dato tabellare, gestito alla voce di menù: Archivi $\Phi$             |
|                         | Anagrafica);                                                           |
| Raggruppamento:         | identificativo e descrizione del raggruppamento di                     |
|                         | dipendenti per cui effettuare la stampa (dato tabellare,               |
|                         | gestito alla voce di menù: Archivi $\oplus$ Tabelle Procedura $\oplus$ |
|                         | Raggruppamenti);                                                       |
| Ordinamento:            | a seconda della scelta effettuata, i dati da stampare                  |
|                         | verranno ordinati secondo il criterio selezionato;                     |
| Ora Richiesta:          | ora in cui si vuole verificare la presenza, l'assenza o                |
|                         | entrambe dei dipendenti; se il campo viene lasciato vuoto,             |
|                         | tale controllo viene effettuato per tutta la giornata                  |
|                         | lavorativa;                                                            |
| Presenti/Assenti/Tutti: | a seconda della voce attivata, vengono stampati solo i                 |
|                         | presenti, solo gli assenti oppure entrambi.                            |
| 1                       |                                                                        |

Il risultato è il seguente:

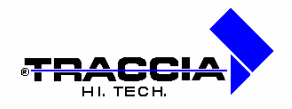

|                         |      | Kate, F | inale   | : OPE 1  | 1:00     |      |         |           |       | P-Dresance<br>A <sup>n</sup> Assession<br>R=Ripeno<br>A <sup>n</sup> December<br>P <sup>-D</sup> Receto         |
|-------------------------|------|---------|---------|----------|----------|------|---------|-----------|-------|----------------------------------------------------------------------------------------------------|
|                         | 66   | Ent.    | Usc.    | Ent.     | Usc.     | Ent. | Usc.    | Ent.      | Usc.  | Stato                                                                                                    |
| FAIR. DIVESDONE         |      | Causal  | e       | 1        |          | 10   | 2       |           | 0re   |                                                                                                    |
| 1000 BAGE 20CA GZUSEBPE | 13   | -       | <u></u> |          | 1        | -    | 6       | -         |       |                                                                                                    |
|                         | 14   |         | 1       | 1        | 1        | 1    | 1       | 1         |       | *                                                                                                    |
|                         |      | 1       |         | -        |          |      | -       | -         |       |                                                                                                    |
|                         | 15   |         | 3       | 2        | 1        | 1    | 1       | 2         |       | *                                                                                                    |
|                         |      | 1       | 88      | <u></u>  | <u> </u> |      | <u></u> | <u> </u>  |       |                                                                                                    |
|                         | 16   |         | -       | TE TRITE | 1.00     |      | 1       |           | 6:45  |                                                                                                    |
|                         | 17   | to. Fur | 1       | I        | 1        |      |         |           | Di au | U                                                                                                    |
|                         |      |         | 3       | 10       |          | 12   |         |           |       |                                                                                                    |
|                         | 1.8  | 1       | 13      | <u> </u> |          | \$S  | 1       |           |       | U                                                                                                    |
|                         | -    |         | 55      | 3        | 1        | 3    | 5       | <u> 1</u> |       | 3.2                                                                                                    |
|                         | 19   | -       |         |          |          |      |         |           |       |                                                                                                    |
|                         | 25   | -       | 1       |          | -        | 17   | 17      | -         |       | A                                                                                                    |
|                         | Ē    |         | 12      | 1        |          |      |         |           |       |                                                                                                    |
|                         | 21   | 1       | Ř.      | 13       | 1        | 13   | 1       | 1         |       | A                                                                                                    |
|                         |      |         |         |          |          |      |         |           |       |                                                                                                    |
|                         | 1000 | -       |         |          |          |      |         |           |       | the second second second second second second second second second second second second second second second se |

#### Stampa presenti/assenti

## 5.3 Stampa totali causali

La procedura fornisce il prospetto, a video o su tabulato, delle assenze o eccedenze giustificate con causali che l'operatore indica quando richiede la stampa.

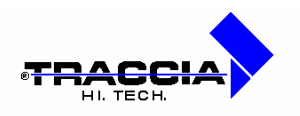

| )al<br>11/01/2002                                                                            | -                                               | AI<br>15/10/2002 | <u> </u> | Livello       |
|----------------------------------------------------------------------------------------------|-------------------------------------------------|------------------|----------|---------------|
| ,                                                                                            |                                                 | 110/10/2002      |          |               |
| Raggruppamento                                                                               |                                                 |                  |          |               |
| 99                                                                                           | וודעון ב                                        |                  |          |               |
| )a Matricola                                                                                 |                                                 | A Matricola      |          |               |
| a matricola                                                                                  |                                                 |                  |          |               |
|                                                                                              |                                                 |                  |          |               |
|                                                                                              |                                                 |                  |          | Valava Minima |
| - Modalità di Ric                                                                            | cerca                                           |                  |          | Valore Minimo |
| Modalità di Ric<br>Ore                                                                       | cerca 🖉                                         | Giorni           |          | Valore Minimo |
| - Modalità di Ric<br>Ore<br>- Causali da Ric                                                 | cerca C                                         | Giorni           |          | Valore Minimo |
| - Modalità di Ric<br>Ore<br>- Causali da Ric<br>FEAC                                         | cerca<br>cercare<br>FERIE ANNO                  | Giorni           |          | Valore Minimo |
| Modalità di Ric<br>Ore<br>Causali da Ric<br>FEAC<br>MA                                       | cerca<br>Cercare<br>FERIE ANNO<br>MALATTIA      | CORRENTE         |          | Valore Minimo |
| Modalità di Ric<br>Ore<br>Causali da Ric<br>FEAC<br>MA<br>PR                                 | sercare<br>FERIE ANNO<br>MALATTIA<br>PERMESSO F | CORRENTE         |          | Valore Minimo |
| Modalità di Ric<br>Ore<br>Causali da Ric<br>FEAC<br>MA<br>PR<br>Tipo stampa                  | cerca<br>FERIE ANNO<br>MALATTIA<br>PERMESSO F   | CORRENTE         |          | Valore Minimo |
| Modalità di Ric<br>Ore<br>Causali da Ric<br>FEAC<br>MA<br>PR<br>Tipo stampa -<br>C Dettaglio | cercare<br>FERIE ANNO<br>MALATTIA<br>PERMESSO F | CORRENTE         |          | Valore Minimo |

#### Avvio stampa totali causali

Nell'esempio, l'operatore ha indicato le causali FEAC, MA, PR (se ne possono indicare anche di più). Come si può notare, è possibile scegliere tra diversi tipi di presentazione e contenuto del prospetto. Vediamo le differenze. Nel caso visualizzato appena sopra, si è scelto di vedere i *totali*. Il risultato sarà il seguente:

|           | TOTALI PER CAUSALE<br>TUTTI<br>Tipo Dipendente:<br>Da Matricola Iniziale A Matricola Finale<br>Dal 01/01/2002 AI 15/10/2002 |                 |        |       |       |     |  |  |  |  |
|-----------|----------------------------------------------------------------------------------------------------|-----------------|--------|-------|-------|-----|--|--|--|--|
| Matricola | Dipendente                                                                                                    | Tot. (ore/casi) | FEAC   | MA    | PR    |     |  |  |  |  |
| 31        | ALTOBELLI ALESSANDRO                                                                                                    |                 | 39:00  | :00   | 67:41 | :00 |  |  |  |  |
|           |                                                                                                    |                 | 5      | 0     | 88    | 0   |  |  |  |  |
| 35        | BERARDONE SARA                                                                                                    |                 | 21:00  | 39:00 | 51:03 | :00 |  |  |  |  |
|           |                                                                                                    |                 | 3      | 5     | 80    | 0   |  |  |  |  |
| 39        | BERGOMI GIUSEPPE                                                                                                    |                 | 15:00  | 15:00 | 15:08 | :00 |  |  |  |  |
|           |                                                                                                    |                 | 2      | 2     | 38    | 0   |  |  |  |  |
| 24        | BIANCHI BIAGINO                                                                                                    |                 | 129:00 | :00   | 34:03 | :00 |  |  |  |  |
|           |                                                                                                    |                 | 18     | 0     | 28    | 0   |  |  |  |  |
| 40        | ROSSI MARIA                                                                                                    |                 | 27:00  | 15:00 | 22:41 | :00 |  |  |  |  |
|           |                                                                                                    |                 | 4      | 2     | 60    | 0   |  |  |  |  |
| 27        | RUTA MARIA TERESA                                                                                                    |                 | 27:00  | 21:00 | 58:31 | :00 |  |  |  |  |
|           |                                                                                                    |                 | 4      | 3     | 56    | 0   |  |  |  |  |
| 26        | VERDI ANGELA                                                                                                    |                 | 70:15  | 15:00 | 3:47  | :00 |  |  |  |  |
|           |                                                                                                    |                 | 10     | 2     | 12    | 0   |  |  |  |  |
| 4         | ZENGA GUALTERIO                                                                                                    |                 | :00    | 29:00 | :00   | :00 |  |  |  |  |
|           |                                                                                                    |                 | 0      | 5     | 0     | 0   |  |  |  |  |

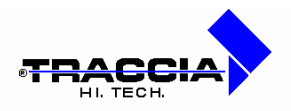

Vediamo adesso qual è il risultato se, lasciando le stesse causali, l'operatore sceglie la visualizzazione e stampa del <u>dettaglio</u>. Il sistema, in tal caso, per ogni dipendente, riporterà giorno per giorno le ore giustificate con le causali indicate. La situazione è la seguente:

|           |                      | Dal 01/01/2002 Al 15/10/2002 |      |    |       |  |  |  |
|-----------|----------------------|------------------------------|------|----|-------|--|--|--|
| Matricola | Dipendente           | Giorno                       | FEAC | MA | PR    |  |  |  |
| 31        | ALTOBELLI ALESSANDRO | 02/01/2002                   | 1    |    | :20   |  |  |  |
|           |                      | 03/01/2002                   | 1    |    | :49   |  |  |  |
|           |                      | 04/01/2002                   |      |    | :13   |  |  |  |
|           |                      | p7/01/2002                   |      |    | :15   |  |  |  |
|           |                      | 08/01/2002                   |      |    | :51   |  |  |  |
|           |                      | 09/01/2002                   |      |    | :11   |  |  |  |
|           |                      | 10/01/2002                   |      |    | :39   |  |  |  |
|           |                      | 11/01/2002                   |      |    | :22   |  |  |  |
|           |                      | 14/01/2002                   |      |    | :16   |  |  |  |
|           |                      | 15/01/2002                   |      |    | 1:13  |  |  |  |
|           |                      | 16/01/2002                   |      |    | :12   |  |  |  |
|           |                      | 17/01/2002                   |      |    | 2:31  |  |  |  |
|           |                      | 18/01/2002                   |      |    | :39   |  |  |  |
|           |                      | 22/01/2002                   |      |    | :55   |  |  |  |
|           |                      | 23/01/2002                   |      |    | :20   |  |  |  |
|           |                      | 24/01/2002                   |      |    | 2:10  |  |  |  |
|           |                      | 25/01/2002                   |      |    | 1:42  |  |  |  |
|           |                      | 28/01/2002                   |      |    | :18   |  |  |  |
|           |                      | 80/01/2002                   |      |    | :13   |  |  |  |
|           |                      | B1/01/2002                   |      |    | :48   |  |  |  |
|           |                      | P4/02/2002                   |      |    | :34   |  |  |  |
|           |                      | P5/02/2002                   |      |    | :11   |  |  |  |
|           |                      | 500000                       |      |    | 1 •11 |  |  |  |

# 5.4 Stampa tavole di log

Il sistema registra tutte le operazioni di inserimento o variazione effettuate sugli orari o sulle giustifichi di assenza o eccedenza. All'occorrenza, per ogni dipendente, saranno riportate tutte le operazioni di inserimento o modifica dati effettuate dai vari operatori e, viceversa, per ogni operatore, saranno riportati tutti i dipendenti su cui ha effettuato operazioni, con indicazione del tipo dell'operazione; seguono esempio di richiesta stampa e conseguente visualizzazione.

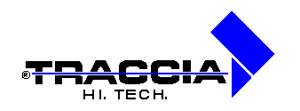

| fatte sugli archivi |                                                 |
|---------------------|-------------------------------------------------|
|                     |                                                 |
| AI<br> 30/07/2002   |                                                 |
| <b>I</b>            |                                                 |
| דוטדו 🗾             |                                                 |
| <b>_</b>            |                                                 |
| endente/Operazione  |                                                 |
|                     | Al<br>30/07/2002<br>TUTTI<br>endente/Operazione |

| SSOCIAZION    | E PROVINCIALE . |               | Lista   | a mod   | ifiche     | effettuate      | dagli    | operator    | i D    | ata     | stam    |
|---------------|-----------------|---------------|---------|---------|------------|-----------------|----------|-------------|--------|---------|---------|
|               |                 |               |         |         |            |                 |          |             |        |         | Pa      |
| Operatore     | RILPRES         |               |         |         |            |                 |          |             |        |         |         |
| Operazioni su | ılle timbrature |               |         |         |            |                 |          |             |        |         |         |
| Matricola     | Dipendente      | Data timbratu | ira Pre | ec.timb | Prec.oro   | l Prec.caus     | Succ.tim | b Succ.orol | Succ   | caus    | ; Data  |
| 4             | ZENGA GUALTERIO | 01/06/2002    |         |         |            |                 | 8:0      | 10 ****     |        |         | 30/0    |
| 4             | ZENGA GUALTERIO | 01/06/2002    |         |         |            |                 | 14:0     | 10 ****     |        |         | 30/0    |
| 4             | ZENGA GUALTERIO | 01/06/2002    |         | 14:00   | ****       |                 |          |             |        |         | 30/0    |
| 4             | ZENGA GUALTERIO | 01/06/2002    |         |         |            |                 | 14:0     | 15 ****     |        |         | 30/01   |
| 4             | ZENGA GUALTERIO | 16/06/2002    |         |         |            |                 | 8:0      | 10 ****     |        |         | 30/01   |
| 4             | ZENGA GUALTERIO | 16/06/2002    |         |         |            |                 | 14:0     | 10 ****     |        |         | 30/01   |
| 4             | ZENGA GUALTERIO | 01/07/2002    |         |         |            |                 | 8:0      | 10 ****     |        |         | 30/01   |
| 4             | ZENGA GUALTERIO | 01/07/2002    |         |         |            |                 | 14:0     | 10 ****     |        |         | 30/01   |
| 4             | ZENGA GUALTERIO | 16/07/2002    |         |         |            |                 | 8:0      | 10 ****     |        |         | 30/01   |
| 4             | ZENGA GUALTERIO | 16/07/2002    |         |         |            |                 | 14:0     | 10 ****     |        |         | 30/01   |
| Operazioni su | ılle causali    |               |         |         |            |                 |          |             |        |         |         |
| Matricola     | Dipendente      | Data causale  | Pre     | c.caus  | Prectore ( | c. Prec. ore n. |          | Succ.caus   | Suc.or | reic, S | ucc.ore |
| 4             | ZENGA GUALTERIO | 01/07/2002    |         |         |            |                 |          | MA          | 715    |         |         |
| 4             | ZENGA GUALTERIO | 02/07/2002    |         |         |            |                 |          | MA          | 0      |         |         |
| 4             | ZENGA GUALTERIO | 03/07/2002    |         |         |            |                 |          | MA          | 715    |         |         |
| 4             | ZENGA GUALTERIO | 04/07/2002    |         |         |            |                 |          | MA          | 715    |         |         |
| 4             | ZENGA GUALTERIO | 05/07/2002    |         |         |            |                 |          | MA          | 715    |         |         |

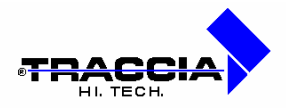

## 6 CHIUSURE PERIODICHE

## 6.1 Stampa cartellini dipendenti

Mensilmente, c'è bisogno di produrre una stampa dei cartellini: per ogni dipendente, occorre riportare, su un unico foglio, tutto il mese richiesto e, in corrispondenza di ogni giorno, il tipo giorno (lavorativo, festivo), il turno or ario che spetta al dipendente in base alle sequenze assegnate, i movimenti in ingresso o uscita registrati, il conseguente calcolo delle ore lavorate. L'operatore, nel chiedere la stampa, può indicare al sistema di produrre dei totali mensili nella parte bassa del foglio o di escluderli. I totali mensili indicano le ore disponibili, il "saldo orario", il numero di casi e la quantità di ore per le varie causali utilizzate. In particolare, per quanto riguarda le ferie, il sistema offe la possibilità di visualizzare, oltre alle ore giustificate, anche il residuo rispetto al maturato. La richiesta è rappresentata nella figura seguente:

| Mese/Anno                    | -1            | DaG          | iorno   | A Giorno    |
|------------------------------|---------------|--------------|---------|-------------|
| Raggruppame                  | nto           |              |         |             |
|                              | <b>_</b>      |              |         |             |
| Pos. I.N.A.I.L.              |               |              |         |             |
|                              | <b>X</b>      |              |         |             |
| Da Matricola                 | _             | A Ma         | tricola |             |
| - Tipo Cartellir             | 10            | <u>I</u>     | -11     | i           |
| <ul> <li>Semplice</li> </ul> | C Completo    | O Dipendenti | <b></b> | Stampante   |
| € I.N.A.I.L.                 | O Intramoenia | 🔿 Saldi      |         | Calcolo ore |
| Reparto, cogno               | ome, nome     |              |         | 5           |

mentre il risultato è di questo tipo:

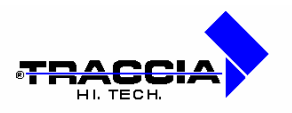

| rtellir     | no Com | plet | o Grafic | 0                                                                                                    |                                          |                                                                                                    |                   |                                                                                                    |       |       |             |           |      |       |        |
|-------------|--------|------|----------|----------------------------------------------------------------------------------------------------|------------------------------------------|----------------------------------------------------------------------------------------------------|-------------------|----------------------------------------------------------------------------------------------------|-------|-------|-------------|-----------|------|-------|--------|
| Visuali     | zza (  |      |          |                                                                                                    |                                          |                                                                                                    | _                 |                                                                                                    | i i   |       |             |           |      |       |        |
| l, 🖥        |        | x    | 9 😥      | 2 1                                                                                                    | 4                                        | 💌 🛛 Pa                                                                                                    | gina: 1           | ?                                                                                                    |       |       |             |           |      |       |        |
| 200         | OCTA   |      | WE DI    | OUTRO                                                                                                    | TATE                                     |                                                                                                    |                   |                                                                                                    | CADTE | TTTNO | 00010       | CTO.      |      |       |        |
| ASS         | 24     | 210  | DIANC    | UT DT                                                                                                    | TALL                                     |                                                                                                    |                   |                                                                                                    | CARIE | TTINO | OKOLO       |           | may  | gro   |        |
|             | 24     |      | DIANC    | <b>NI DI</b>                                                                                                    | AGINO                                    | 5 1000°.                                                                                                    |                   | 5 10070                                                                                                    |       | 1.000 |             | P         |      |       | REP    |
| GG          | J. Tur |      | E        | U                                                                                                    | Е                                        | U                                                                                                    | E                 | U                                                                                                    | E     | U     | Ord.        | Ass.      | Ecc. | Da    | Rec.Re |
| 01M         | 3      | F    |          |                                                                                                    |                                          |                                                                                                    |                   |                                                                                                    |       |       |             |           |      |       |        |
| 02 G        | 2      | L    | 58       | 256                                                                                                    | 16                                       | 39a                                                                                                    | 26                |                                                                                                    | 8     | -     |             | 9:00      |      | 18    | 254    |
| 03V         | 3      | L    | 08:07    | 11:16                                                                                                    | 12:23                                    | 13:50                                                                                                    | ŝ                 | 8                                                                                                    | 8     | 6     | 4:53        | 1:07      |      | 16    | 8      |
| 045         | 10     | R    |          |                                                                                                    |                                          |                                                                                                    |                   |                                                                                                    |       |       |             |           |      | 1     |        |
| 05D         | 10     | R    | 3        | 1                                                                                                    | S.                                       | 5                                                                                                    | 12                |                                                                                                    |       |       |             | ų – į     |      | 10    | ÷.     |
| 06 L        | 3      | L    | 08:01    | 13:51                                                                                                    | 115-253 AP 27                            |                                                                                                    | 1.15-1-01-020-000 |                                                                                                    |       |       | 6:00        |           |      |       |        |
| 07M         | 2      | L    | 08:08    | 11:02                                                                                                    | 11:19                                    | 14:02                                                                                                    | 14:43             | 15:56                                                                                                    | ŝ     |       | 6:54        | 2:06      |      | 38    |        |
| 08M         | 3      | L    | 07:59    | 13:50                                                                                                    | er<br>Konser - Synak                     | ne<br>Ganadara Mesar                                                                                                  |                   | Conservation of the second second second second second second second second second second second second second |       | 203   | 6:00        | li na mil |      | 16    |        |
| 09G         | 2      | L    | 08:02    | 14:01                                                                                                    | 14:42                                    | 16:50                                                                                                    | 17:34             | 18:14                                                                                                    |       |       | 8:31        | 0:29      |      |       | 0      |
| 10 V        | 3      | L    | 08:04    | 13:50                                                                                                    | 14 A A A A A A A A A A A A A A A A A A A |                                                                                                    |                   |                                                                                                    |       |       | 6:00        | ( j       |      | 10    | Č.     |
| 11S         | 10     | R    | ]        |                                                                                                    |                                          |                                                                                                    |                   |                                                                                                    | -     |       |             |           |      |       |        |
| 12D         | 10     | R    | ě        | S.                                                                                                    |                                          | 2.5                                                                                                    | ŝ                 | 1                                                                                                    |       |       | 8           | Q         |      | 18    | 22     |
| 13L         | 3      | L    | lan anan | ling and the second second second second second second second second second second second second second second s | n<br>Banaci Meri                         | 17<br>1852 AN 1952 AN 1952 AN 1952 AN 1952 AN 1952 AN 1952 AN 1952 AN 1952 AN 1952 AN 1952 AN 1952 AN 1952 AN 1952 AN | 6                 |                                                                                                    |       |       | S. Josephia | 6:00      |      | 16    | 6      |
| 14M         | 2      | L    | 08:03    | 10:49                                                                                                    | 11:44                                    | 13:48                                                                                                    |                   |                                                                                                    |       |       | 4:53        | 4:07      |      |       |        |
| 15M         | 3      | L    | lane ces | 1.<br>1. 1. 1. 1. 1. 1. 1. 1. 1. 1. 1. 1. 1. 1                                                                   | Sources areas                            | e.<br>Stannersenari                                                                                                   | ŝ.                |                                                                                                    |       |       | 1 Marcanese | 6:00      |      | 18    | 5      |
| 16G         | 2      | L    | 08:45    | 14:02                                                                                                    | 14:45                                    | 17:26                                                                                                    |                   |                                                                                                    |       |       | 7:58        | 1:02      |      |       |        |
| 177         | 3      | L    | 07:56    | 10:14                                                                                                    | 11:30                                    | 13:57                                                                                                    | ŝ                 | 3                                                                                                    | 8     |       | 4:44        | 1:16      |      | 38    | ŝ      |
| 185         | 10     | R    |          | 22                                                                                                    | 100                                      | 2                                                                                                    | 12                |                                                                                                    | -     |       |             |           |      |       | 22     |
| 190         | 10     | R    |          |                                                                                                    |                                          |                                                                                                    |                   |                                                                                                    |       |       |             |           |      |       |        |
| 20 L        | 3      | L    | 08:01    | 13:50                                                                                                    | Sec. and                                 | Second second                                                                                                    |                   |                                                                                                    | Č.    |       | 6:00        | 1. 5      |      | 1     | 8 10   |
| 21 <b>M</b> | 2      | L    | 08:06    | 14:02                                                                                                    | 14:42                                    | 18:08                                                                                                    |                   |                                                                                                    |       |       | 9:00        |           |      |       | 0      |
| 22M         | 3      | L.   | (e       | 16                                                                                                    | ŝ.                                       | š.                                                                                                    | ŝ                 |                                                                                                    | 8     | -     |             | 6:00      |      | - 36- | 8      |
| 23 G        | 2      | L    |          | -                                                                                                    | 2                                        | 2                                                                                                    | 2                 |                                                                                                    |       |       |             | 9:00      |      |       | ~      |
| 240         | 3      | L    |          |                                                                                                    |                                          | -                                                                                                    |                   |                                                                                                    |       |       |             | 6:00      |      |       | -      |
| 255         | 10     | R    | 8        | S.                                                                                                    | ŝ                                        | \$                                                                                                    | <u>ii</u>         |                                                                                                    | 5     | 2     | 2           | ( )<br>}  |      | 30    | 18     |

## 6.2 Residui ferie e saldi orari di partenza

Al fine di calcolare correttamente sia i saldi orari che i residui ferie, il sistema consente di inserire dei dati di partenza, per evitare all'operatore di registrare tutti i dati di presenza/assenza che hanno interessato il dipendente dalla sua assunzione. Sono pertanto disponibili le funzioni di indicazione di *Ferie già fruite* e *Saldo orario di partenza*, illustrate di seguito.

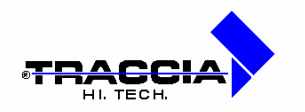

| 👫 Re | sidui ferie | non più l | fruibili               |          |         |
|------|-------------|-----------|------------------------|----------|---------|
| Rag  | gruppame    | ento      |                        |          |         |
| Tipo | Dipender    | nte       |                        |          |         |
| Matr | icola Dipe  | ndente    |                        |          |         |
|      |             |           |                        |          |         |
| 2    | Anno        | Ferie     | Festività<br>soppresse | Permessi | -1      |
|      |             |           |                        |          | <u></u> |
|      |             | -         |                        |          |         |
|      |             |           |                        |          | ¥.      |

Indicazione di ferie già fruite in periodi non presenti nella base dati

| 🇱 Scarti/Resid  | ui Mensili     |                | <u> </u> |
|-----------------|----------------|----------------|----------|
| Raggruppamen    | to             |                |          |
|                 | <b>_</b>       |                |          |
| Tipo Dipendente | e              |                |          |
|                 | <b>_</b>       |                |          |
| Matricola Dipen | dente          |                |          |
|                 | <b>_</b>       |                |          |
| Mese/Anno       | Scarto/Residuo | Scarto/Residuo | Ins.     |
|                 |                |                | <u>^</u> |
|                 |                |                |          |
|                 |                |                |          |
|                 |                | <u> </u>       | _        |
|                 |                |                | _        |

Indicazione di "saldo orario" di partenza

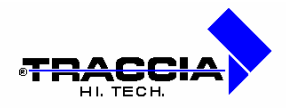

## 6.3 Inserimento automatico presenze

Il sistema dispone inoltre di una funzione che consente l' *Inserimento automatico* <u>presenze</u> per i casi di dipendenti non tenuti a timbrare, in corrispondenza di giorni per i quali non sono già registrate delle giustificazioni di assenza.

La maschera di richiesta è la seguente

| 🚮 Inserimento Automatic         | o Presenze                    |   |
|---------------------------------|-------------------------------|---|
| Periodo Iniziale<br>01/01/2002  | Periodo finale<br> 31/01/2002 |   |
| Da Matricola                    | A Matricola                   |   |
| Raggruppamento<br> 99  🗾  TUTTI |                               | ] |
|                                 |                               |   |

Richiesta di inserimento automatico presenze

Il sistema prenderà in considerazione solo i dipendenti che hanno in anagrafica la casella "genera timbrature" segnata, come illustrato in figura seguente:

| Reparto/Settore 1 Sesso<br>© M © F                                                                   | Festività 1                                                                            |                                                                                                |
|----------------------------------------------------------------------------------------------------|----------------------------------------------------------------------------------------|------------------------------------------------------------------------------------------------|
| Livello Timbra in Mensa<br>Data Ass. 01.02.1979<br>Data Lic. Abilitazione notturno<br>Codice Fiscale | Reparto/Settore 1<br>Livello<br>Data Ass. 01.02.1979<br>Data Lic.<br>Codice<br>Fiscale | Sesso<br>M F<br>Timbra in Mensa<br>Genera Timbrature<br>Abilitazione notturno<br>Non abilitato |

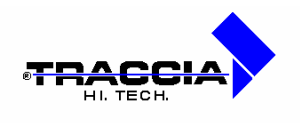

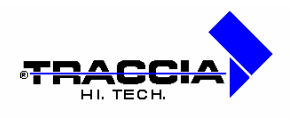

# 7 <u>UTILITA'</u>

l presente modulo è composto da una serie di funzioni utili alle gestione generale dell'applicativo Rilpres. Infatti, mediante tali funzioni l'utente avrà la possibilità di personalizzare il menù dell'applicativo, cambiare la password utente, eliminare timbrature particolari e impostare l'intervallo di tempo da considerare nel calcolo di generazione del cartellino interattivo.

| <u>U</u> tilità | Finestra                  |
|-----------------|---------------------------|
| Prog            | rammi                     |
| <u>O</u> pzie   | oni menù                  |
| <u>R</u> uoli   |                           |
| Camb            | pio password              |
| <u>M</u> odi    | fica periodo elaborazione |

Menù "Utilità"

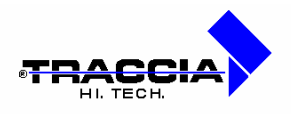

## 7.1 Programmi

Mediante la presente funzione l'utente ha la possibilità di personalizzare la barra dei menù modificando sia le etichette che le funzioni associate. In figura **Errore. L'origine riferimento non è stata trovata.** viene mostrata la definizione iniziale dei menù impostati da Traccia.

| 🗯 Programmi Proc | edura              |                    |           |  |
|------------------|--------------------|--------------------|-----------|--|
| Label Menu       | Desc Menu          | Path Menu          | Nome Form |  |
| ESCI             | &Esci              | MENU1_0.ESCI       |           |  |
| LABEL1_0_1       | &Anagrafica        | MENU1_0.LABEL1_0_1 | anagrafe  |  |
| LABEL1_0_10      | DESCRIZIONE10      | MENU1_0.LABEL1_0_1 |           |  |
| LABEL1_0_11      | DESCRIZIONE11      | MENU1_0.LABEL1_0_1 |           |  |
| LABEL1_0_12      | DESCRIZIONE12      | MENU1_0.LABEL1_0_1 |           |  |
| LABEL1_0_13      | &Aziende ospiti    | MENU1_0.LABEL1_0_1 | azie_osp  |  |
| LABEL1_0_14      | &Anagrafica ospiti | MENU1_0.LABEL1_0_1 | l ospiti  |  |
| LABEL1_0_15      | &Utenti            | MENU1_0.LABEL1_0_1 | utenti_r  |  |
| LABEL1_0_16      | &Tabelle procedur  | MENU1_0.LABEL1_0_1 |           |  |
| LABEL1_0_17      | &Tabelle gestione  | MENU1_0.LABEL1_0_1 |           |  |
| LABEL1_0_18      | &Tabelle assegna   | MENU1_0.LABEL1_0_1 |           |  |
| LABEL1_0_2       | &Dati generali     | MENU1_0.LABEL1_0_2 | datigene  |  |
| LABEL1_0_3       | DESCRIZIONE03      | MENU1_0.LABEL1_0_0 |           |  |
| LABEL1_0_4       | DESCRIZIONE04      | MENU1_0.LABEL1_0_4 |           |  |
| LABEL1_0_5       | DESCRIZIONE05      | MENU1_0.LABEL1_0_  |           |  |

## Programmi procedura

I campi che compongono la scheda sono:

| Campo             | Descrizione                                                     |
|-------------------|-----------------------------------------------------------------|
|                   |                                                                 |
| Label Menù:       | non gestibile dall'utente;                                      |
| Descrizione Menù: | etichetta visibile nella barra di menù;                         |
| Path Menù:        | non gestibile dall'utente;                                      |
| Nome Form:        | programma associato all'etichetta presente nella barra di menù; |

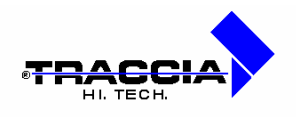

# 7.2 Opzioni menù

Nella presente funzione vengono determinate, per ogni ruolo definito mediante "Ruoli Utenti" (vedi paragrafo relativo), le funzioni abilitate nel menù che l'applicativo visualizza. Innanzitutto l'utente dovrà selezionare il ruolo da gestire, come visualizzato in figura.

|             |       | I ahol Monu | Seria | Ahilita | Dicahilita | Nascond |
|-------------|-------|-------------|-------|---------|------------|---------|
| Lista Ruoli |       |             |       |         | ×          | 0       |
| _           | Trova | %           |       |         |            |         |
| Ruolo       |       |             |       |         |            |         |
| ALL         |       |             |       |         |            | 0       |
| RILPHES     |       |             |       |         |            | 0       |
| -           |       |             |       |         |            |         |
| -           |       |             |       |         | <b>v</b>   | 0       |
|             |       |             |       |         | F          | 0       |
| 4           |       |             |       |         |            | 0       |
|             |       |             |       |         |            |         |

## Opzioni menù "selezione ruolo"

Una volta scelto il ruolo si potrà procedere con l'abilitazione delle funzioni, come mostrato in figura seguente.

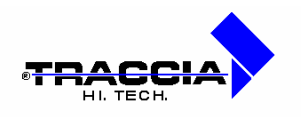

| lome Menu                  | Label Menu  | Scrivi   | Abilita | Disabilita | Nascondi |       |
|----------------------------|-------------|----------|---------|------------|----------|-------|
| &Esci                      | ESCI        | <b>N</b> | ۰       | C          | C        | 10000 |
| 3Anagrafica                | LABEL1_0_1  | <b>N</b> | ۲       | 0          | 0        |       |
| DESCRIZIONE10              | LABEL1_0_10 | <b>N</b> | 0       | 0          | •        |       |
| DESCRIZIONE11              | LABEL1_0_11 |          | 0       | C          | ۲        |       |
| DESCRIZIONE12              | LABEL1_0_12 | <b>N</b> | 0       | C          | ۲        |       |
| Aziende ospiti             | LABEL1_0_13 | <b>N</b> | œ       | 0          | 0        |       |
| Anagrafica ospiti          | LABEL1_0_14 | <b>N</b> | œ       | C          | С        |       |
| Utenti                     | LABEL1_0_15 |          | 0       | 0          | ۲        |       |
| Tabelle procedura          | LABEL1_0_16 |          | ۲       | 0          | C        |       |
| Tabelle gestione giuridica | LABEL1_0_17 |          | œ       | С          | С        |       |
| Tabelle assegnazione       | LABEL1_0_18 | - I      | ۲       | 0          | С        |       |
| Dati generali              | LABEL1_0_2  |          | ۲       | 0          | 0        |       |
| ESCRIZIONE03               | LABEL1_0_3  |          | 0       | C          | ſ        |       |
| DESCRIZIONE04              | LABEL1_0_4  | <b>v</b> | 0       | C          | •        |       |
| DESCRIZIONE05              | LABEL1 0 5  |          | 0       | 0          | •        |       |

## Opzioni menù "abilitazioni"

I campi che compongono la scheda sono:

| Campo                        | Descrizione                                                |
|------------------------------|------------------------------------------------------------|
|                              |                                                            |
| Ruolo:                       | descrizione del ruolo selezionato dalla lista di valori;   |
| Nome Menù:                   | nome del menù visualizzato;                                |
| Label Menù:                  | etichetta del menù effettiva mente visualizzata;           |
| Scrivi:                      | se selezionato, abilita la funzione interessata ad         |
|                              | effettuare modifiche di dati negli archivi;                |
| Abilita/Disabilita/Nascondi: | a seconda della voce attivata, la funzione interessata     |
|                              | potrà essere visibile e selezionabile da menù (abilita),   |
|                              | visibile ma non selezionabile (disabilita), non visibile a |
|                              | menù (nascondi).                                           |

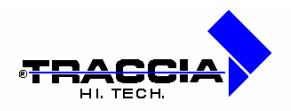

## 7.3 Ruoli utenti

Nella presente funzione l'utente ha la possibilità di gestire i ruoli degli utenti per l'accesso alle funzioni dell'applicativo Rilpres. Quindi, a tali ruoli verranno associate o meno delle funzioni del prodotto, e di conseguenza, ad ogni utente dell'applicativo verrà assegnato un ruolo. Mentre in questa funzione si effettua l'associazione tra utente e ruolo, nella funzione "Opzioni Menù", descritta in precedenza, si effettua l'abilitazione delle funzioni desiderate per un particolare ruolo qui impostato. Ecco un esempio di definizione di ruoli per utenti.

| Utente   | Ruolo   |  |
|----------|---------|--|
| ROSSI    | ACCESSI |  |
| BIANCHI  | ALL     |  |
| VERDI    | RILPRES |  |
| BERNARDI | ACCESSI |  |
| MARINI   | RILPRES |  |
| SALGARI  | ACCESSI |  |
|          |         |  |
|          |         |  |
|          |         |  |

## Ruoli utenti

I campi che compongono la scheda sono:

| <u>Campo</u> | Descrizione                              |
|--------------|------------------------------------------|
|              |                                          |
| Utente:      | nome utente di accesso all'applicativo ; |
| Ruolo:       | descrizione del ruolo.                   |

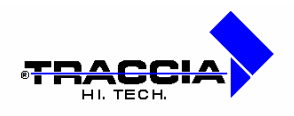

## 7.4 Cambio password

Mediante la presente funzione l'utente sarà in grado di modificare la password di accesso all'applicativo Rilpres, richiesta, insieme al nome utente, all'apertura dell'applicativo stesso. L'utente dovrà inserire innanzitutto la password con cui ha avuto accesso nel sistema e nei due campi seguenti dovrà inserire la nuova con la conferma di essa. In figura viene visualizzato un esempio di cambio della password.

| Attuale<br>Password             | ******                                                                   |                                                           |
|---------------------------------|--------------------------------------------------------------------------|-----------------------------------------------------------|
| Nuova<br>Password               | ******                                                                   |                                                           |
| Riscrivere la<br>Nuova Password | *****                                                                    | Cambia Password                                           |
| Chiudere tutti le n             | naschere aperte prima di proseg                                          | juire con il cambio password                              |
| Dopo aver cambia                | to la password l'applicativo verra'<br>ava nassword Se lasciate anerta i | chiuso e dovrete richiamarlo<br>questa maschera dopo aver |

## Cambio password

I campi che compongono la scheda sono:

| Campo                      | Descrizione_                                            |
|----------------------------|---------------------------------------------------------|
|                            |                                                         |
| Attuale Password:          | password attualmente associata al nome utente;          |
| Nuova Password:            | nuova password da associare al nome utente;             |
| Riscrivere Nuova Password: | reinserimento della password da associare al nome       |
|                            | utente in maniera tale da effettuare un controllo sulla |
|                            | corretta digitazione.                                   |

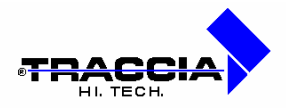

## 7.5 Modifica periodo di elaborazione

La presente funzione consente di determinare un intervallo temporale utile per qualsiasi tipo di elaborazione in cui è presente una data di partenza ed una di termine. Ad esempio, nei cartellini individuali dei dipendenti, la generazione di calendario, tipo giorno e turno non può travalicare il periodo di tempo qui impostato. In figura si vede un esempio.

| Data Inizio          | Data Fine  |
|----------------------|------------|
| 01.01.2001           | 31.12.2005 |
|                      |            |
| Nata Partenza Liffir | iale       |

## Modifica periodo di elaborazione

Altra informazione utile che si registra attraverso questa finestra è la <u>data partenza</u> <u>ufficiale</u>, che (come si vede dall'immagine) non è un dato obbligatorio, ma è utile se si vuole distinguere un eventuale periodo di prova da quello ufficiale di utilizzo della procedura.